## Instructions for Using Microsoft Word Mail Merge and OPAL Exports to Approve and Deny Open Enrollment Applications

## Step 2: Create the Templates

There are three steps for preparing approval and denial letters using a Microsoft Word mail merge with data exported from OPAL.

Step 1: Export the Data <u>Step 2: Create the Templates</u> Step 3: Prepare the Letters Using Mail Merge

## Basic Steps for Creating the Templates

The basic steps for creating your own letter templates for approvals and denials are:

- 1. Sign into OPAL.
- 2. Go the the <u>Exports</u> tab.
- 3. Download the appropriate letter template from OPAL.
- 4. Match the template to the export file you created in Step 1 (each letter will have a number, such as L101, that corresponds to an export file with the same number).
- 5. Make your desired changes.
- 6. Save as your own template.

Following is a list of the export files, the matching letter templates and the page on this document where the instructions are located:

| Name of Export File                               | Name of Letter Template                                  | Page |
|---------------------------------------------------|----------------------------------------------------------|------|
| Resident Approvals L101                           | L101 Resident District Approval Letter                   | 2    |
| Resident Denials L102                             | L102 Resident District Denial letter—Reg and Alt Apps    | 11   |
| Nonresident Approvals and School Assignments L103 | L103 Nonresident District Approval and School Assignment | 24   |
|                                                   | letter                                                   |      |
| Nonresident Denials L104                          | L104 Nonresident District Denial letter                  | 34   |
| Alternative App Nonresident Approvals and School  | L105 Nonresident District Alt App Approval and School    | 24   |
| Assignments L105                                  | Assignment                                               |      |
| Alternative App Nonresident Denials L106          | L106 Nonresident District Alt App Denial letter          | 34   |

## Creating the Template for Resident School District Approvals

1. From the <u>Exports</u> page, select and click on letter <u>L101 Resident District Approval Letter</u>.

| <b>V</b> BI                                                                            | LIC INSTRUCTION                                                                            | opa<br>Rh                                                                          | L Open Enrollment<br><b>inelander (4</b> 7 | for<br>8 <i>1)</i> |                                                                                                    | ggod in do hidi yoo o                                                 |
|----------------------------------------------------------------------------------------|--------------------------------------------------------------------------------------------|------------------------------------------------------------------------------------|--------------------------------------------|--------------------|----------------------------------------------------------------------------------------------------|-----------------------------------------------------------------------|
| -                                                                                      | Mailbox                                                                                    | Students                                                                           | Alt Apps                                   | Apps               | Exports                                                                                                    | Contacts                                                              |
| OPAL<br>tt<br>tct DPI                                                                  | Exports<br>To help you custom<br>Year: 2014-2015<br>Grade: All Grades<br>Available Exports | ize letters, we provi<br>•                                                         | de exports that can                        | be used with t     | he appropriate letter templa<br>Templates                                                                                | te.                                                                   |
| Mailbox                                                                                | <u>Custom Appli</u>                                                                        | cation Export                                                                      |                                            |                    | Approvals                                                                                                    |                                                                       |
| X                                                                                      | Application E                                                                              | xports for Letter Ten                                                              | nplates                                    |                    | ♦ ₩ L101 Resident Dist                                                                                                   | rict Approval Letter.d                                                |
| Students<br>Iv Open Enrolled<br>Idents<br>iday in Sept<br>al Education<br>riday in Jan | • Approv                                                                                   | als<br>X <u>Resident Approv.</u><br>X <u>Nonresident App</u><br>Assignments (L103) | als (L101)<br>rovals/School                |                    | <ul> <li>W L103 Nonresident.<br/>School Assignment lett</li> <li>W L105 Nonresident<br/>and School Assignment</li> </ul> | District Approval and<br>ter.docx<br>District Alt App Appro<br>t.docx |
| Alt Apps                                                                               | • Denial                                                                                   | X <u>Alternative App N</u><br>Approvals/School As                                  | <u>Ionresident</u><br>signments (L105)     |                    | <ul> <li>W L102 Resident Dist<br/>Alt Apps.docx</li> </ul>                                                               | rict Denial letterReg                                                 |
| ernative Apps<br>ve or Deny<br>nent<br>ed in<br>rship                                  | • Demai                                                                                    | •<br>X <u>Resident Denials</u><br>X <u>Nonresident Den</u>                         | <u>(L102)</u><br>ials (L104)               |                    | <ul> <li>W L104 Nonresident</li> <li>W L106 Nonresident<br/>letter.docx</li> </ul>                                       | District Denial letter.d<br>District Alt App Denial                   |
| intry                                                                                  | · .                                                                                        | X <u>Alternative App N</u><br>(L106)                                               | Nonresident Denials                        | •                  | Instructions                                                                                                    | _                                                                     |
| plications<br>lications<br>ve or Denv                                                  | • Regular Appli                                                                            | cations (during Feb-                                                               | April)                                     |                    | <ul> <li><u>Step 1: Export the dat</u></li> <li><u>Step 2: Create your te</u></li> </ul>                                 | emplates                                                              |
| <u>s</u><br>Assignments                                                                | <ul> <li>All App</li> <li>Approv</li> </ul>                                                | lications<br>al/Denial Status                                                      |                                            |                    | <ul> <li>Step 3: Prepare letter:</li> </ul>                                                                              | <u>s using mail merge</u>                                             |
| intry                                                                                  | ♦ Intent                                                                                   | to Attend Report                                                                   |                                            |                    |                                                                                                    |                                                                       |
| Contacts                                                                               | Alternative A                                                                              | oplications                                                                        |                                            |                    |                                                                                                    |                                                                       |
| Enroll Contacts                                                                        | <ul> <li>All App</li> </ul>                                                                | lications                                                                          |                                            |                    |                                                                                                    |                                                                       |

2. You may get a page asking if you want to merge this document into another document. If so, click "No."

|                                       |        | <del>ت</del> - 1 | 2                                                                                                    | Ŧ                                                                                                    |                                                                                                    | Docu                                                                                                    | ument1                                                                                  | - Micro                                | soft Wor                         | d                                                                                                    |                                                                                                    |                                                                      |                    | - <b>F</b> × |
|---------------------------------------|--------|------------------|----------------------------------------------------------------------------------------------------|----------------------------------------------------------------------------------------------------|----------------------------------------------------------------------------------------------------|----------------------------------------------------------------------------------------------------|-----------------------------------------------------------------------------------------|----------------------------------------|----------------------------------|----------------------------------------------------------------------------------------------------|----------------------------------------------------------------------------------------------------|----------------------------------------------------------------------|--------------------|--------------|
|                                       | Hor    | ne Ir            | nsert Pa                                                                                                    | ge Layout                                                                                                    | References                                                                                                    | Mailings                                                                                                    | Review                                                                                  | View                                   | Developer                        | Add-Ins                                                                                                    | Acrobat                                                                                                    |                                                                      |                    | ۲            |
| Paste                                 | ¥<br>1 | Calibri<br>B Z   | <u>U</u> - abe                                                                                                    | <ul> <li>✓ 12</li> <li>×<sub>2</sub> ×<sup>2</sup></li> </ul>                                                                                                    | ▼ A <sup>*</sup> A <sup>*</sup><br>Aa ▼ <sup>ab</sup> ⁄⁄⁄ ▼                                                                                    |                                                                                                    |                                                                                         |                                        | <b>2↓</b> ¶<br>,                 | AaBbCcDdi<br>¶Normal                                                                                                    | AaBbCcDdI<br>1 No Spacing                                                                                                    | AaBbCcI<br>Heading 1                                                 | Change<br>Styles * | A<br>Editing |
| Clipboar                              | rd 🗔   |                  |                                                                                                    | Font                                                                                                    |                                                                                                    | Gi .                                                                                                    | Parag                                                                                   | Iraph                                  | G.                               |                                                                                                    | Styles                                                                                                    |                                                                      | 5                  |              |
| · · · · · · · · · · · · · · · · · · · |        |                  | Locout<br>Contact<br>Mailbox<br>Actively<br>All Stude<br>Special<br>E 2nd End<br>Special<br>Returnin<br>All Altern<br>Approve<br>Enrolline<br>Countod<br>Membersh<br>Data End | All of the second second secon | Vear: 2014<br>Grade: All G<br>Available Ex<br>• custor<br>• Applice<br>• or<br>• coft Offic<br>Do you want to<br>Settings\CLEA<br>Letter.docx? | 2 · · · · · · · · · · · · · · · · · · ·                                                                                          | Approvals (L10     In "L101 Resid     gs\Temporary     e App Nonresic     en Eab April) | dent District Ap<br>No<br>dent Denials | pproval Letter (S<br>Content.MSO | mplates<br>provals<br>• W L101 Reside<br>• M L101 Resident<br>• M L103 Nonre<br>School Assignm<br>3).docx' back into<br>L103 Nonre<br>school Assignm<br>4).<br>4).<br>4).<br>4).<br>4).<br>4).<br>4).<br>5).<br>5).<br>5).<br>5).<br>5).<br>5).<br>5).<br>5 | ent District Approva<br>esident District Approva<br>esident District Approva<br>o 'C:\Documents a<br>District Approval<br>gain<br>the data | i Letter.docx<br>oval and<br>roval<br>nd<br>teg.and<br>r.docx<br>ial |                    |              |
| •<br>•<br>•<br>•<br>•                 |        |                  | All Applic<br>Approve<br>Letters<br>School A<br>Intent to<br>Data Ent                                                                                                    | ations<br>or Deny<br>ssignments<br>Attend<br>TY<br>mtacts<br>roll Contacts                                                                                                    | Regula                                                                                                    | r Applications (duri<br>All Applications<br>Approval/Denial Sta<br>Intent to Attend Re<br>ative Applications<br>All Applications | ng Feb-April)<br>atus<br>port                                                           |                                        |                                  | <ul> <li>Step 2: Create</li> <li>Step 3: Prepare</li> </ul>                                                                                                    | <u>vour templates</u><br>e letters using mail                                                                                              | merae                                                                |                    | ≡            |
| · · · · £ · · ·                       |        |                  |                                                                                                    |                                                                                                    |                                                                                                    |                                                                                                    |                                                                                         |                                        | 1                                |                                                                                                    |                                                                                                    |                                                                      |                    | *<br>*<br>*  |
| Page: 2 o                             | of 2   | Words: 14        | 13 English                                                                                                    | (U.S.)                                                                                                    |                                                                                                    |                                                                                                    |                                                                                         | -                                      | _                                |                                                                                                    |                                                                                                    | 100% -                                                               |                    | (+)          |
| 🛃 st                                  | art    |                  | 0 🕑 🕑                                                                                                    | 🛛 🕼 Micro                                                                                                    | osoft Acc                                                                                                    | 🛛 🕑 Inbox - N                                                                                                    | /licro                                                                                  | 📲 Docume                               | ent1                             | 🗿 New Tab -                                                                                                    | · Go   🧐 O                                                                                                    | PAL Reports                                                          | _ <> 0             | 2:27 PM      |

## 3. Open the letter.

|                                       | ) - ថ 🖨 🖬 )                                    | 🔹 L101 Resident D                                                                                                    | District Approva                                                                                | al Letter (4).docx                                                                  | - Microsoft                                   | Word                                 |                  | • • ×   |
|---------------------------------------|------------------------------------------------|----------------------------------------------------------------------------------------------------|-------------------------------------------------------------------------------------------------|-------------------------------------------------------------------------------------|-----------------------------------------------|--------------------------------------|------------------|---------|
| Hom                                   | e Insert Pa                                    | age Layout References I                                                                                                    | Mailings Review                                                                                 | View Developer                                                                      | Add-Ins A                                     | Acrobat                              |                  | 0       |
| Print<br>Layout<br>Docu               | Web Layou<br>Outline<br>ng Draft<br>ment Views | It Ruler Docum<br>Gridlines Thum<br>Message Bar<br>Show/Hide                                                                                                    | nent Map<br>bnails<br>Zoom                                                                      | 100% One Page<br>Two Pages<br>Page Width<br>Zoom                                    | Rew Window<br>Arrange All<br>Split            | w D Switch<br>D Windows +            | Macros<br>Macros |         |
|                                       | 1                                              | <u>1</u>                                                                                                    | . 2 3                                                                                           | 4                                                                                   | 5                                             | 1 * * * 6 * * * 🔬 *                  |                  | 6       |
| · · · · · · · · · · · · · · · · · · · |                                                | Мау 7, 2014                                                                                                    |                                                                                                 |                                                                                     |                                               | , <u>, ,  </u>                       |                  | Î       |
|                                       |                                                | <pre>«parent_full_name»<br/>«parent_full_name2»<br/>«mailing_address»<br/>«mailing_city», «mailing_state»<br/>Your application for «student_fu<br/>the «nonresident_district_name<br/>«resident_district_name» School</pre> | «mailing_zip»<br>ull_name_fnf» to trans<br>e» School District unde<br>ol District for the «scho | fer out of the «resident_<br>r the open enrollment pr<br>pol_year_full» school year | district_name» Sci<br>ogram has been aj<br>r. | hool District into<br>pproved by the |                  | E       |
| 4                                     |                                                | This notice does not constitute a<br>the «nonresident_district_name                                                                                                    | approval of the «nonre<br>» School District to ap                                               | sident_district_name» Si<br>prove the application.                                  | chool District, nor                           | does it commit                       |                  |         |
| · · · · · · · · · · · · · · · · · · · |                                                | <pre>«res_oe_email». «res_district_admin_name» District Administrator</pre>                                                                                                    |                                                                                                 |                                                                                     |                                               |                                      |                  | *       |
| Page: 1 of 1 V                        | Vords: 85 English                              | (U.S.)                                                                                                    |                                                                                                 |                                                                                     |                                               | 1009 🔁 🔁 🖬                           | % 😑 — 🛡          | +       |
| start                                 | o 📀 Ø                                          | 🧖 Microsoft Acc 😡                                                                                                    | Inbox - Micro                                                                                   | Document1                                                                           | S OPAL Reports                                | 🗐 L101 Resid                         | ten 🔇 🗘 😡        | 2:30 PM |

## 4. Click on <u>Mailings</u>, <u>Select Recipients</u> and <u>Use Existing List</u>.

|                       | 🔈 🗸 🕲 🚔 🔻 🛛 L101 Residen <u>t District A</u> pproval Letter (4).docx                                                                                                    | - Microsoft Word 🛛 🗕 🖬                                                                                                    | X           |
|-----------------------|----------------------------------------------------------------------------------------------------|----------------------------------------------------------------------------------------------------|-------------|
| Hom                   | e Ins <del>tantinge Lup</del> out References Mailings Review View Developer                                                                                                    | Add-Ins Acrobat                                                                                                    | 0           |
| Envelopes<br>Labels   | Start M il<br>Select<br>Merge - Recipients - Recipient List<br>Verge - Write & Insert Fields<br>Write & Insert Fields                                                                                                    | ds<br>bels<br>Preview<br>Results<br>Preview Results<br>Preview Results<br>Preview Results<br>Preview Results<br>Preview Results<br>Preview Results | to<br>PDF   |
|                       | 1 · · · 1 Use Existing List                                                                                                    | 1 5 1 6                                                                                                    | 5           |
|                       | May 7, 2014                                                                                                    |                                                                                                    |             |
|                       | <pre>«parent_full_name» «parent_full_name2» «mailing_address» «mailing_city», «mailing_state» «mailing_zip» Your application for «student_full_name_fnf» to transfer out of the «resident_district_name_School District_under the open enrollment or the «nonresident_district_name» School District_under the open enrollment or </pre> | district_name» School District into                                                                                                    |             |
| M.                    | «resident_district_name» School District for the «school_year_full» school year<br>This notice does not constitute approval of the «nonresident_district_name» Sc<br>the «nonresident_district_name» School District to approve the application.                                                                                         | chool District, nor does it commit                                                                                                    |             |
| μ<br>-<br>-<br>-<br>- | If you have additional questions about this notice, please contact «res_oe_coor<br>«res_oe_email».                                                                                                    | rdinator» at «res_oe_phone» or                                                                                                    |             |
| ·<br>·<br>·           | «res_district_admin_name»<br>District Administrator                                                                                                    |                                                                                                    | 1<br>0<br>7 |
| Page: 1 of 1 W        | Vords: 85 English (U.S.)                                                                                                    |                                                                                                    | -(+)        |
| 🤚 start               | 🧿 闷 🙆 💋 Microsoft Acc 🚫 Inbox - Micro 📓 Document1 (                                                                                                    | 🧐 OPAL Reports 🛛 🔮 L101 Residen 🔇 🗘 😒 2:35                                                                                                    | PM          |

(If you prefer, you may click on <u>Start Mail Merge</u> and use the <u>Step by Step Mail Merge Wizard</u> rather than these instructions.)

# 5. Find the location on your computer where you stored your export file (in Step 1). Select and click on <u>Resident Approvals L101</u>.

|                                                                                             |                 | ×          | U 🖨 🕻                                                            | -                                                         | L101                                         | Residen                                                                   | t District                                                 | Approv                                               | al Lette                                | er (1).docx                                          | - Micros                         | oft Word                        |                           |                 | - 🗗 🗙                 |
|---------------------------------------------------------------------------------------------|-----------------|------------|------------------------------------------------------------------|-----------------------------------------------------------|----------------------------------------------|---------------------------------------------------------------------------|------------------------------------------------------------|------------------------------------------------------|-----------------------------------------|------------------------------------------------------|----------------------------------|---------------------------------|---------------------------|-----------------|-----------------------|
|                                                                                             | Home            | 2          | Insert                                                           | Page l                                                    | layout l                                     | References                                                                | Mailings                                                   | Review                                               | View                                    | Developer                                            | Add-Ins                          | Acrobat                         |                           |                 | 0                     |
| 🖃 En                                                                                        | velopes<br>bels |            |                                                                  | <mark>6</mark> 6                                          | <u>3</u> 2                                   |                                                                           |                                                            |                                                      |                                         | PRULES ▼<br>■3 Match Field                           | de le                            |                                 |                           | Ę.              |                       |
|                                                                                             |                 | Star<br>Me | Selec                                                            | t Dat                                                     | a Sourc                                      | e                                                                         |                                                            |                                                      |                                         |                                                      |                                  |                                 | ? 🗙                       | ish &<br>irge ▼ | Merge to<br>Adobe PDF |
| Cre                                                                                         | eate            |            | La                                                               | ook in:                                                   | 🛅 OPAL /                                     | APPROVAL A                                                                | ND DENIAL LET                                              | TERS AND DA                                          | ATA                                     |                                                      |                                  |                                 | 🖄   🗙 📸 🖬 •               | nish            | Acrobat               |
|                                                                                             |                 | 1 -        | My R<br>Docu<br>Docu<br>Docu<br>Docu<br>S<br>My<br>Comp<br>Place | ecent<br>iments<br>top<br>iments<br>buter<br>etwork<br>is | Alterna<br>Alterna<br>Nonres<br>Resider      | tive Apps N<br>tive Apps N<br>ident Appro<br>id Approvals<br>to Demais C. | onresident Aj<br>onresident Di<br>vals and Sch<br>L101.xls | oprovals an<br>enials L106.<br>ool Assign <i>i</i> r | d School A<br>xis<br>ients L103         | .xls                                                 | <u>15. xls</u>                   |                                 |                           |                 | £3<br>▲               |
| · · · · · · · · · · · · · · · · · · ·                                                       |                 |            | Toc                                                              | is <b>•</b>                                               | File <u>n</u> ame:<br>Files of <u>type</u> : | All Data So                                                               | urces (*.odc; *.                                           | mdb; *.mde; *.                                       | accdb; *.ac                             | cde; *.ols; *.ade; *.                                | adp; *.udl; *.ds                 | in; *xlsx; *xlsrr<br>Open       | New Source  Cancel        |                 |                       |
| -<br>-<br>-<br>-<br>-<br>-<br>-<br>-<br>-<br>-<br>-<br>-<br>-<br>-<br>-<br>-<br>-<br>-<br>- | of1 W           | ords:      | 85 Eng                                                           | This<br>the<br>                                           | s notice does<br>«nonresider<br>ou have addi | s not constitu<br>nt_district_n<br>itional quest                          | ute approval (<br>ame» School<br>ions about thi            | of the «nonr<br>District to ap<br>is notice. ple     | esident_di<br>oprove the<br>case contac | strict_name» Scl<br>application.<br>:t «res_oe_coord | hool District,<br>dinator» at «r | nor does it cor<br>res oe phone | nmit<br>• or<br>100% (-)_ |                 | ×<br>4<br>0<br>7      |
| 🦺 s                                                                                         | tart            | 111        | 0 😡 🛈                                                            |                                                           | 🗭 Microso                                    | ft 🛛 🔽                                                                    | OPAL Rep                                                   | . 🖻 M                                                | ail Merg                                | DPAL A                                               | APP                              | Nonreside                       | 🛛 🗐 L101 Resi             | d               | 11:02 AM              |

## 6. Select the file and click "OK".

|                                                                                                    | ୨ - ଓ 🖨                        | 📬 🔹 L10                                                                                                    | 1 Resident                 | t District /                                                                                                    | Approval Le                                             | tter (1).docx                                                                                                    | - Micros             | oft Word                                                        |                             |                              | - ē ×                            |
|----------------------------------------------------------------------------------------------------|--------------------------------|----------------------------------------------------------------------------------------------------|----------------------------|----------------------------------------------------------------------------------------------------|---------------------------------------------------------|----------------------------------------------------------------------------------------------------|----------------------|-----------------------------------------------------------------|-----------------------------|------------------------------|----------------------------------|
| Hom                                                                                                    | ne Insert                      | Page Layout                                                                                                    | References                 | Mailings                                                                                                    | Review Vie                                              | w Developer                                                                                                    | Add-Ins              | Acrobat                                                         |                             |                              | 0                                |
| Envelopes<br>Labels                                                                                                    | Start Mail<br>Merge * Ro<br>St | Select Edit<br>ecipients ~ Recipien<br>art Mail Merge                                                                                                    | t List Highlig<br>Merge Fi | ht Address<br>elds Block                                                                                                    | Greeting Insert M<br>Line Field<br>Write & Insert Field | Paules →<br>Can Match Field<br>rge Dydate Labo<br>s                                                                                                    | ls<br>els<br>Results | V<br>S<br>Preview Results                                       | ent<br>c for Errors<br>s    | inish &<br>Aerge ><br>Finish | Merge to<br>Adobe PDF<br>Acrobat |
| L                                                                                                    | 4 1 1 1 1 1                    | er e 👌 e e e e e e                                                                                                    | • • 1 • • • • •            | • • • 2 • • •                                                                                                    | 1 • • • 3 • • •                                         | 1 * * * 4 * * * 1                                                                                                    | * * * 5 *            |                                                                 | · <u>\</u> · · · <b>7</b> · | • •                          | B                                |
| <ul> <li>4</li> <li>4</li> <li>4&lt;</li></ul> |                                | May 8, 201<br>«parent_fu<br>«parent_ful<br>«mailing_ada<br>«mailing_city<br>Your applicat<br>the «nonresi<br>«resident_di<br>This notice d<br>the «nonresi | Select Tal                 | ble<br>provals L101\$'<br>ata contains colo<br>e» «mailing_z<br>t_full_name_f<br>ime» School D<br>hool District for<br>te approval of<br>ime» School D | umn headers                                             | ified Cr<br>3/14 10:38:01 AM 05<br>2/14 10:38:01 AM 05<br>control AM 05<br>control A | Interested           | School District inf<br>en approved by the<br>nor does it commit | 101<br>to                   |                              |                                  |
| Page: 1 of 1 \                                                                                                    | Words: 85 Ei                   | nglish (U.S.)                                                                                                    |                            |                                                                                                    |                                                         |                                                                                                    |                      | ▤▯▯▯▯                                                           | 100% 😑                      |                              | +                                |
| 🛃 start                                                                                                    | 💿 📀                            | 🞯 🛛 🌠 Micro                                                                                                    | osoft 🛛 🦻                  | OPAL Rep                                                                                                    | Mail Mer                                                | g 🗀 OPAL A                                                                                                    | VPP                  | Nonreside                                                       | 🗐 L101 Resi                 | id 🔇                         | ) 11:03 AM                       |

#### 7. Click on <u>Preview Results</u>.

Note that now you have matched the letter to the data, other fields are highlighted. If these additional fields are not highlighted, your letter is not matched to your data.

| Home                                  |                                                                                                    | _ 🗗 🗙                                 |
|---------------------------------------|----------------------------------------------------------------------------------------------------|---------------------------------------|
| Envelopes<br>Labels<br>Create         | Insert       Page Location       Control       Preview       Audrins       Autobat         Image Location       Image Location | &<br>Merge to<br>Adobe PDF<br>Acrobat |
| <b>_</b>                              | 1 • • • • • • • • • • • • • • • • • • •                                                                                                    | <b>B</b>                              |
|                                       | May 8, 2014                                                                                                    | Î                                     |
|                                       | Belinda Sugar<br>1582 Hillside Rd<br>Rhinelander, WI 54501                                                                                                    | <b></b>                               |
| -<br>-<br>-<br>-<br>-                 | Your application for Sarah Sugar to transfer out of the Rhinelander School District into the Grantsburg School<br>District under the open enrollment program has been approved by the Rhinelander School District for the 2014-<br>2015 school year.                                                                                                    |                                       |
|                                       | This notice does not constitute approval of the Grantsburg School District, nor does it commit the Grantsburg School District to approve the application.                                                                                                    |                                       |
| -<br>-                                | lfyou have additional questions about this notice, please contact Roger Erdahl at (715) 365-9750 or<br>walkojan@rhinelander.k12.wi.us.                                                                                                    |                                       |
| · · · · · · · · · · · · · · · · · · · | Roger Erdahl<br>District Administrator                                                                                                    | *<br>2<br>3                           |
| Page: 1 of 1 Wo                       | rds: 91 English (U.S.)                                                                                                    | •                                     |
| 🐉 start                               | 🧿 😔 🙆 📓 Mail Merge Instru 😥 Inbox - Microsoft 🧧 OPAL Reports, Ex 📲 L101 Resident Dis 📀 🐼                                                                                                    | 🕘 🐥 1:51 PM 👘                         |

- 8. Make any needed changes to the document, such as:
  - Contact information.
  - Name or title of person who signs the letter.
  - Insert digitized signature.
  - Put on your own letterhead.
- 9. Once you have completed your template, unclick <u>Preview Results</u>. Click on the Windows icon and Save As.

|                                       | 🚽 🤊 🗸 🖸 🚔 📑 🔹 L101 Resident District Approval Letter (4).docx - Microsoft Word 🛛 🛛 🗕 🖬 |         |         |                                            |                                                                  |                        |                                       |                                             |                      |                      | - 🗗 🗙              |                     |                       |
|---------------------------------------|----------------------------------------------------------------------------------------|---------|---------|--------------------------------------------|------------------------------------------------------------------|------------------------|---------------------------------------|---------------------------------------------|----------------------|----------------------|--------------------|---------------------|-----------------------|
| W                                     |                                                                                        |         |         |                                            |                                                                  |                        | Review View                           | v Developer                                 | Add-Ins              | Acrobat              |                    |                     | 0                     |
|                                       | <u>N</u> ew                                                                            |         | Save a  | copy of t                                  | he document<br>ocument                                           | _                      |                                       | Rules -                                     |                      | Find Recipier        | ► ►                |                     |                       |
| õ                                     | <u>O</u> pen                                                                           |         |         | Save the                                   | efile as a Word Docum                                            | ent.                   | reeting Insert Mer<br>Line Field •    | ge 🗊 Update Labels                          | s Preview<br>Results | Auto Check           | for Errors         | Finish &<br>Merge + | Merge to<br>Adobe PDF |
|                                       | <u>S</u> ave                                                                           |         |         | Save the can be u                          | document as a templ<br>ised to format future o                   | ate that<br>locuments. | 1 · · · 3 · · ·                       | 1 • • • 4 • • • 1 •                         | 5                    |                      | · <u>4</u> · · · 7 | · · · ·             | Actobat               |
| R                                     | Save <u>A</u> s                                                                        | •       |         | Word <u>9</u> 7<br>Save a co<br>compati    | 7-2003 Document<br>opy of the document<br>ble with Word 97-2003  | that is fully<br>3.    |                                       |                                             |                      |                      |                    |                     | Î                     |
|                                       | <u>P</u> rint                                                                          | Þ       | 4       | <u>A</u> dobe P                            | PDF                                                              |                        |                                       |                                             |                      |                      |                    |                     |                       |
| 2                                     | Pr <u>e</u> pare                                                                       | ۲       |         | Open <u>D</u> o<br>Save the<br>Docume      | ocument Text<br>document in the Ope<br>ent Format.               | n                      |                                       |                                             |                      |                      |                    |                     | _                     |
|                                       | Sen <u>d</u>                                                                           | •       |         | <u>P</u> DF or )<br>Publish a<br>or XPS fi | <b>KPS</b><br>a copy of the docume<br>ile.                       | nt as a PDF            | » to transfer out                     | of the «resident_dist                       | trict_name»          | School District into | 5                  |                     | =                     |
|                                       | P <u>u</u> blish                                                                       | •       | R       | Other Fo<br>Open the<br>from all           | <b>ormats</b><br>e Save As dialog box to<br>possible file types. | o select               | trict under the op<br>the «school_yea | en enrollment progr<br>r_full» school year. | am has bee           | n approved by the    |                    |                     |                       |
|                                       | <u>C</u> lose                                                                          |         |         |                                            |                                                                  |                        | he «nonresident<br>trict to approve t | _district_name» Scho<br>he application.     | ol District, r       | oor does it commit   |                    |                     |                       |
|                                       |                                                                                        |         |         |                                            | 🗈 Word Options                                                   | X Exit Word            | otice, please con                     | tact «res_oe_coordir                        | nator» at «re        | es_oe_phone» or      |                    |                     |                       |
| · · · · · · · · · · · · · · · · · · · |                                                                                        |         |         | «res_<br>«res_<br>Distrie                  | oe_eman».<br>.district_admin_name<br>ct Administrator            | 39                     | -                                     |                                             |                      |                      |                    |                     | *                     |
| Page: 1                               | of1 Wo                                                                                 | ords: 8 | 5 Engli | sh (U.S.)                                  |                                                                  |                        |                                       |                                             |                      | ) Q 🖓 🤉 🔳            | 100% 🕞             |                     | +                     |
| 🦺 st                                  | art                                                                                    | 1       | ) 😡 🖸   | 6                                          | Jinbox - Microsoft .                                             | 🖻 Docui                | ment1 - Micr                          | 📲 L101 Resident                             | Dis 【                | OPAL Reports, E      | Ex                 | <₽                  | 3:19 PM               |

10. Go to the location on your computer where you want to store your letter templates. Give the template the name you wish and Save it. Although it is not necessary to have separate resident approval letters for regular and alternative applications, if you wish to create separate letters from the template, you may do so.

| Save As                |                                     |          |                       |               |            |            |    |          |            |        |            |         |          |              | ?    |      |
|------------------------|-------------------------------------|----------|-----------------------|---------------|------------|------------|----|----------|------------|--------|------------|---------|----------|--------------|------|------|
| Save in:               | 🛅 OPAL AF                           | PROVAL   | AND DENIAL LETTERS    | S AND DATA    |            |            |    |          |            |        |            |         | <b>~</b> | - 🔟 🔿        | K 🖆  | •    |
| Trusted<br>Templates   |                                     |          |                       |               |            |            |    |          | Size   Typ | pe     |            | Date M  | lodified |              |      |      |
| My Recent<br>Documents |                                     |          |                       |               |            |            |    |          |            |        |            |         |          |              |      |      |
| 🞯 Desktop              |                                     |          |                       |               |            |            |    |          |            |        |            |         |          |              |      |      |
| Documents              |                                     |          |                       |               |            |            |    |          |            |        |            |         |          |              |      |      |
| S My<br>Computer       |                                     |          |                       |               |            |            |    |          |            |        |            |         |          |              |      |      |
| My Network             |                                     |          |                       |               |            |            |    |          |            |        |            |         |          |              |      |      |
| - Flaces               |                                     |          |                       |               |            |            |    |          |            |        |            |         |          |              |      |      |
|                        |                                     |          |                       |               |            |            |    |          |            |        |            |         |          |              |      |      |
|                        |                                     |          |                       |               |            |            |    |          |            |        |            |         |          |              |      |      |
|                        |                                     |          |                       |               |            |            |    |          |            |        |            |         |          |              |      |      |
|                        |                                     |          |                       |               |            |            |    |          |            |        |            |         |          |              |      |      |
|                        |                                     |          |                       |               |            |            |    |          |            |        |            |         |          |              |      |      |
|                        |                                     |          |                       |               |            |            |    |          |            |        |            |         |          |              |      |      |
|                        |                                     |          |                       |               |            |            |    |          |            |        |            |         |          |              |      |      |
|                        |                                     |          |                       |               |            |            |    |          |            |        |            |         |          |              |      |      |
|                        |                                     |          |                       |               |            |            |    |          |            |        |            |         |          |              |      |      |
|                        |                                     |          |                       |               |            |            |    |          |            |        |            |         |          |              |      |      |
|                        |                                     |          |                       |               |            |            |    |          |            |        |            |         |          |              |      |      |
|                        | File <u>n</u> ame:<br>Save as type: | Rhinelar | nder Resident Approva | al Letter Tem | olate.docx |            |    |          |            |        |            |         |          | ~            |      |      |
|                        | 5) po.                              | vvora Do | ocument (*.docx)      |               |            |            |    |          |            |        |            |         | ſ        | ~            |      |      |
| Tools 🔹                |                                     |          |                       |               |            |            |    |          |            |        |            |         |          | <u>S</u> ave | Car  | ncel |
| 🛃 start                | 0 🖸                                 | 6        | 😡 Inbox - Micros      | oft           | Docume     | nt1 - Micr | 50 | PAL Repo | rts, Ex    | 1 🖬 L: | 101 Reside | ent Dis |          | 000          | 3:23 | PM   |

You are now ready to prepare your letters in Step 3.

Step 1: Export the Data Step 2: Create the Templates <u>Step 3: Prepare the Letters Using Mail Merge</u>

Return to the OPAL Exports page and click on the link to the Step 2 instructions or go directly to <u>http://www.oe.dpi.wi.gov/opal/appr\_deny\_step3</u>.

## Creating the Template for Resident School District Denials

1. From the Exports page, select and click on letter L102 Resident District Denial letter-Reg and Alt Apps

|                                                                         |                                                                       | Rh                                                                                  | inelander (47                             | 81)            |                                                                                                    |                                                                      |
|-------------------------------------------------------------------------|-----------------------------------------------------------------------|-------------------------------------------------------------------------------------|-------------------------------------------|----------------|----------------------------------------------------------------------------------------------------|----------------------------------------------------------------------|
|                                                                         | Mailbox                                                               | Students                                                                            | Alt Apps                                  | Apps           | Exports                                                                                                    | Contacts                                                             |
| OPAL<br>DPI                                                             | Exports<br>To help you custom<br>Year: 2014-2015<br>Grade: All Grades | ize letters, we provi<br>•                                                          | de exports that car                       | be used with t | he appropriate letter templa                                                                                                    | ite.                                                                 |
| _                                                                       | Available Exports                                                     |                                                                                     |                                           | Letter         | Templates                                                                                                    |                                                                      |
| ailbox                                                                  | Custom Appl     Application E                                         | ication Export<br>xports for Letter Ten                                             | nplates                                   |                | Approvals           Image: system with the second second se | trict Approval Letter                                                |
| udents<br>Open Enrolled<br>ants<br>av in Sept<br>Education<br>av in Jan | • Approv<br>•                                                         | /als<br>X <u>Resident Approv.</u><br>X <u>Nonresident App</u><br>Assignments (L103) | als (L101)<br>rovals/School               |                | W L103 Nonresident<br>School Assignment let     W L105 Nonresident<br>and School Assignmen                                                                                                    | District Approval an<br>ter.docx<br>District Alt App Appr<br>nt.docx |
| ia Students<br>It Apps<br>native Apps<br>or Deny<br>ent                 | ∘ Denial                                                              | X <u>Alternative App N</u><br>Approvals/School As<br>s<br>X <u>Resident Denials</u> | lonresident<br>signments (L105)<br>(L102) |                | W L102 Resident Dis<br>Alt Apps.docx     W L104 Nonresident     W L106 Nonresident                                                                                                    | trict Denial letterRi<br>District Denial letter                      |
| <u>tin</u><br>hip<br>try                                                | :                                                                     | X <u>Nonresident Den</u><br>Alternative App N<br>(L106)                             | ials (L104)<br>Ionresident Denials        |                | Instructions     Step 1: Export the da                                                                                                    | ta                                                                   |
| ations<br>or Deny                                                       | • Regular Appl<br>• All App                                           | ications (during Feb-<br>Ilications                                                 | April)                                    |                | <ul> <li>Step 2: Create your to</li> <li>Step 3: Prepare letter</li> </ul>                                                                                                    | <u>emplates</u><br>'s using mail merge                               |
| <u>ol Assignments</u><br><u>ot to Attend</u><br><u>Entry</u>            | • Approv<br>• Intent                                                  | val/Denial Status<br>to Attend Report                                               |                                           |                |                                                                                                    |                                                                      |
| ontacts<br>Iroll Contacts                                               | Alternative A                                                         | pplications                                                                         |                                           |                |                                                                                                    |                                                                      |

# 2. You may get a page asking if you want to merge this document into another document. If so, click "No."

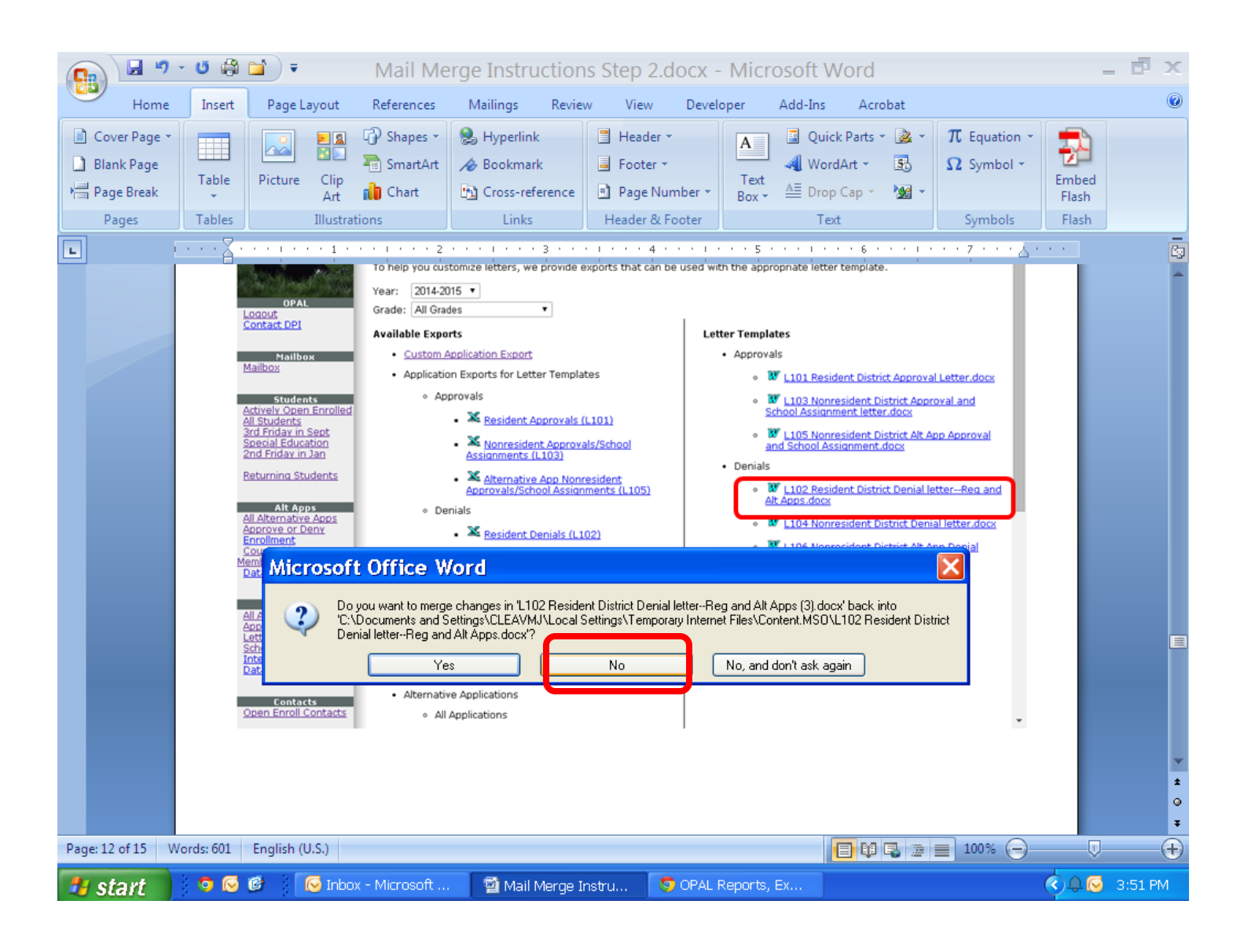

3. Open the letter. Notice that the letter contains all possible reasons for a resident school district to deny open enrollment.

It is recommended that you save a "basic" template with all the reasons for denial. You can then decide whether you want to create individual templates for individual reasons for denial.

It is probably most efficient to create separate templates, as follows (this will be done in a later step):

- One for denials due to "undue financial burden."
- One for 4K denials, if your district does not offer 4K.
- One that contains all other reasons, which may then be altered as necessary for individual pupil denials.

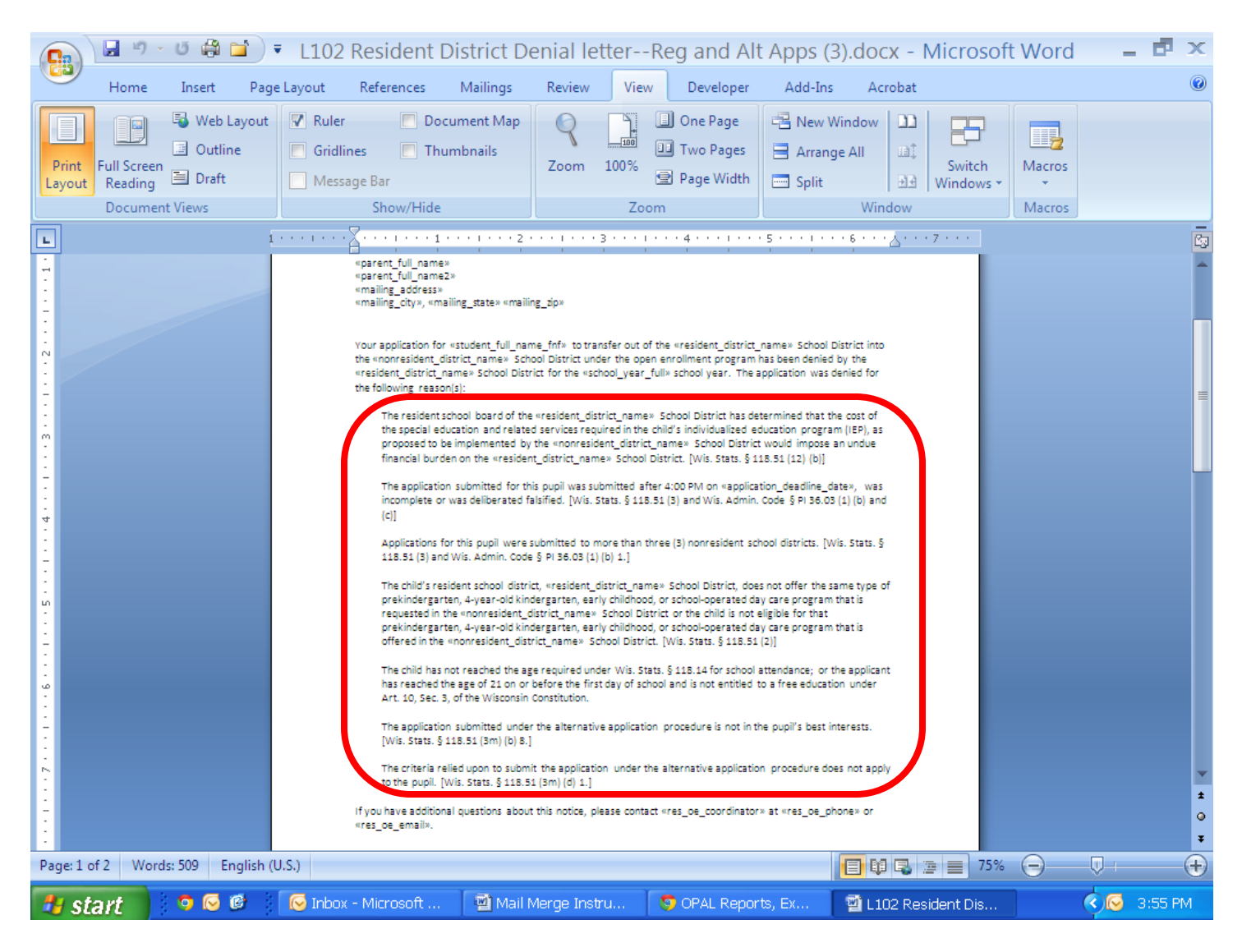

## 4. Click on <u>Mailings</u>, <u>Select Recipients</u> and <u>Use Existing List</u>.

| 📭 🖬 🤊 - U 🖨 🖬                                      | L102 Resident District Denial letter-                                                                                                    | Reg and Alt Apps (3                                                                                                    | ).docx - Microsoft W                                                                                                    | ord 🛛 🗕 🗗 🗙                    |
|----------------------------------------------------|----------------------------------------------------------------------------------------------------|----------------------------------------------------------------------------------------------------|----------------------------------------------------------------------------------------------------|--------------------------------|
| Home Instat Pa                                     | e vout References Mailings Review Vi                                                                                                    | ew Developer Add-Ins                                                                                                    | Acrobat                                                                                                    | 0                              |
| Envelopes<br>Labels<br>Labels<br>Start Ma<br>Merge | Edit<br>s tiecipient List                                                                                                    | Previe     Match Fields     Previe     D Update Labels                                                                                                    | Image: Window Stress     Image: Window Stress       Image: Window Stress     Image: Window Stress       Image: Window Stress     Image: Window Stress | Finish & Merge to<br>Adobe PDF |
| Create T                                           | Write & Insert Field                                                                                                    | ds                                                                                                    | Preview Results                                                                                                    | Finish Acrobat                 |
|                                                    | e Existing List<br>Contacts<br>«mailing_cty», «mailing_state» «mailing_sip»                                                                                                    | 1 • • • 4 • • • 1 • • • 5 • • • 1 • •                                                                                                    | · 6 · · · Δ · · · 7 · · ·                                                                                                    |                                |
|                                                    | Your application for «student_full_name_fnf# to transfer ou<br>the «nonresident_district_name» School District under the «<br>«resident_district_name» School District for the «school_ye»<br>the following reason(s):                                                                                                    | t of the «resident_district_name» School D<br>open enrollment program has been denied<br>ar_full» school year. The application was d                                                                                                    | istrict into<br>by the<br>enied for                                                                                                    | =                              |
| •<br>•<br>•<br>•                                   | The resident school board of the «resident_district_nar<br>the special education and related services required in t<br>proposed to be implemented by the «nonresident_dist<br>financial burden on the «resident_district_name» Scho                                                                                                    | me» School District has determined that th<br>he child's individualized education program<br>rict_name» School District would impose a<br>ol District. [Wis. Stats. § 118.51 (12) (b)]                                                                                          | e cost of<br>n (IEP), as<br>n undue                                                                                                    |                                |
|                                                    | The application submitted for this pupil was submitted<br>incomplete or was deliberated falsified. [Wis. Stats. § 1<br>(c]]<br>Applications for this pupil were submitted to more tha                                                                                                    | atter 4:00 PM on «application_deadline_da<br>18.51 (3) and Wis. Admin. Code § PI 36.03<br>n three (3) nonresident school districts. [W                                                                                                    | te», was<br>(1) (b) and<br>is. Stats. §                                                                                                    |                                |
| с.<br>                                             | 116.51 (3) and Wis. Admin. Code § Pi 36.03 (1) (0) 1.]<br>The child's resident school district, «resident_district_n<br>prekindergarten, 4-year-old kindergarten, early childh<br>requested in the «nonresident_district_name» School<br>prekindergarten, 4-year-old kindergarten, early childh<br>offered in the «nonresident_district_name» School Dis<br>The child has not reached the age required under Wis. | ame» School District, does not offer the sa<br>cod, or school-operated day care program i<br>District or the child is not eligibile for that<br>cod, or school-operated day care program i<br>trict. [Wis. Stats. § 118.51 (2)]<br>Stats. § 118.14 for school attendance; or th | me type of<br>hat is<br>hat is<br>He applicant                                                                                                    |                                |
| 0<br>-<br>-<br>-<br>-<br>-<br>-<br>-               | has reached the age of 21 on or before the first day of<br>Art. 10, Sec. 3, of the Wisconsin Constitution.<br>The application submitted under the alternative applic<br>[Wis. Stats. § 118.51 (3m) (b) 8.]                                                                                                    | school and is not entitled to a free educatio                                                                                                    | n under<br>terests.                                                                                                    |                                |
| Г.                                                 | The criteria relied upon to submit the application unde<br>to the pupil. [Wis. Stats. § 118.51 (3m) (d) 1.]<br>If you have additional questions about this notice, please co<br>«res_oe_email».                                                                                                    | r the alternative application procedure doe<br>ntact «res_oe_coordinator» at «res_oe_ph                                                                                                    | s not apply<br>one= or                                                                                                    | *<br>•<br>•                    |
| Page: 1 of 2 Words: 509 English                    | (U.S.)                                                                                                    |                                                                                                    |                                                                                                    | )                              |
| 🥙 start 🔰 🦻 🖂 🥵                                    | 🛛 😡 Inbox - Microsoft 🛛 👜 Mail Merge Instru                                                                                                    | S OPAL Reports, Ex                                                                                                    | 🗐 L102 Resident Dis                                                                                                    | 🔇 💽 4:00 PM                    |

(If you prefer, you may click on <u>Start Mail Merge</u> and use the <u>Step by Step Mail Merge Wizard</u> rather than these instructions.)

# 5. Find the location on your computer where you stored your export file (in Step 1). Select and click on <u>Resident Denials L102</u>.

| Ca      | 9                | - U        | i 🖨 🚞               | •       | L102               | Resid                    | ent Distri                   | ct Denia       | l letter     | Reg and                       | d Alt A    | Apps.do         | ocx - N               | /licro   | osoft Wo           | ord            | -                       | . <b>6</b> 1 (        | x      |
|---------|------------------|------------|---------------------|---------|--------------------|--------------------------|------------------------------|----------------|--------------|-------------------------------|------------|-----------------|-----------------------|----------|--------------------|----------------|-------------------------|-----------------------|--------|
|         | Home             | I          | nsert l             | Page L  | ayout R            | eferences                | Mailings                     | Review         | View         | Developer                     | Ad         | d-Ins /         | Acrobat               |          |                    |                |                         |                       | 0      |
| E En    | ivelopes<br>bels | C          | )                   | ß       | <u>s</u> z`        |                          |                              |                |              | Part Rules ▼<br>B Match Field | Ide        |                 |                       |          |                    | Ę.             |                         |                       |        |
|         | 5                | Star<br>Me | Select              | Dat     | a Source           | 2                        |                              |                |              |                               |            |                 |                       |          | ?                  | ish 8<br>rge v | k N<br>A                | /lerge to<br>dobe PDF | :      |
| Cre     | eate             |            | Look                | in:     | COPAL A            | PPROVAL A                | AND DENIAL LET               | TERS AND DA    | ATA          |                               |            |                 |                       | 2        | × 📬 🏢              | + nish         |                         | Acrobat               |        |
| L       |                  | 1 ·        |                     | ent     | Alternati          | ve Apps N                | Jonresident Ap               | provals an     | d School /   | ssignments L                  | 105.xls    |                 |                       |          |                    | •              |                         |                       | Co.    |
|         |                  |            | Deskton             | 1       | Nonresid           | lent Apps N              | ovals and Sch                | ol Assignm     | nents L103   | l.xls                         |            |                 |                       |          |                    |                |                         |                       |        |
| :       |                  |            | - My                |         |                    | lent Denia<br>: Approval | als L104.xls                 |                |              |                               |            |                 |                       |          |                    |                |                         |                       |        |
| -       |                  |            | Docume              | ents    | Resident           | t Denials L              | .102.xls                     |                |              |                               |            |                 |                       |          |                    |                |                         |                       | =      |
| : 2     |                  |            | 😼 My<br>Computi     | er      | Rhinelan           | ider Resid               | ent Annro <sup>r</sup> ial I | Letter Temp    | plate.docx   |                               |            |                 |                       |          |                    |                |                         |                       |        |
| •       |                  |            | 🧐 My Netv<br>Places | work    |                    |                          |                              |                |              |                               |            |                 |                       |          |                    |                |                         |                       |        |
| -       |                  |            | 14000               |         |                    |                          |                              |                |              |                               |            |                 |                       |          |                    |                |                         |                       |        |
| -<br>-  |                  |            |                     |         |                    |                          |                              |                |              |                               |            |                 |                       |          |                    |                |                         |                       |        |
|         |                  |            |                     |         |                    |                          |                              |                |              |                               |            |                 |                       |          |                    |                |                         |                       |        |
| -<br>-  |                  |            |                     |         |                    |                          |                              |                |              |                               |            |                 |                       |          |                    |                |                         |                       |        |
| -       |                  |            |                     |         |                    |                          |                              |                |              |                               |            |                 |                       |          |                    |                |                         |                       |        |
|         |                  |            |                     |         |                    |                          |                              |                |              |                               |            |                 |                       |          |                    |                |                         |                       |        |
|         |                  |            |                     |         | File <u>n</u> ame: |                          |                              |                |              |                               |            |                 |                       | <u> </u> | New <u>S</u> ource |                |                         |                       |        |
| 1       |                  | L          |                     |         | Files of type:     | All Data So              | ources (*.odc; *.i           | ndb; *.mde; *. | .accdb; *.ac | cde; *.ols; *.ade;            | *.adp; *.u | udl; *.dsn; *.> | dsx; *.xls <b>r</b> r | *        |                    |                |                         |                       |        |
| 1       |                  | ſ          | Tools               | -       |                    |                          |                              |                |              |                               |            |                 | Open                  |          | Cancel             |                |                         |                       |        |
|         |                  |            |                     |         | proposed to        | be imple                 | mented by the                | «nonreside     | nt district  | name» Schoo                   | District   | t would imi     | pose an ur            |          |                    |                |                         |                       |        |
| 1       |                  |            |                     |         | financial bu       | rden on th               | ne «resident_d               | istrict_name   | e» School (  | District. [Wis. St            | tats.§1    | 18.51 (12)      | (b)]                  |          |                    |                |                         |                       |        |
| -       |                  |            |                     |         | The applica        | tion submi               | itted for this p             | upil was sub   | mitted aft   | er 4:00 PM on                 | «applica   | ition_dead      | line_date»            | ), was   |                    |                |                         |                       | ×<br>± |
|         |                  |            |                     |         | incomplete<br>(c)] | or was de                | liberated falsif             | ied. [Wis. St  | ats. § 118.  | 51 (3) and Wis.               | Admin.     | Code § PI       | 36.03 (1) (           | (b) and  |                    |                |                         |                       | ٥      |
| Dans 1  | -62 144          |            | 00 E                |         |                    |                          |                              |                |              |                               |            |                 | 64 <b>F</b> A         |          | 100%               |                |                         |                       | *      |
| Page: 1 | or 2 Wo          | rds: 50    | 59 Engli            | sn (0.9 | ».)                |                          | 1                            |                | 1            |                               | 1          |                 | to 12 🔅               |          | 100% -             |                | Ŵ                       | (                     | IJ     |
| 🦺 S     | tart             | C          | 0 😡                 |         | 🔎 Microsofi        | t Acce                   | OPAL R                       | eports,        | 📲 Ma         | l Merge Ins                   | 2          | L101 Resid      | dent                  | 🛛 🔁 L    | .102 Reside        | ent            | $\langle \cdot \rangle$ | 11:07 AM              | 4      |

## 6. Select the file and click "OK".

|                     | ט - ט                 | 🕽 🖬 🔹 🛯 L1(                                                                                                    | 01 Residen                                                                          | t District A                                                                                                    | Approval Le                      | tter (1).docx                                                                                            | - Microso                                                                                    | oft Word         |                                     |                               | - 🗗 🗙                            |
|---------------------|-----------------------|----------------------------------------------------------------------------------------------------|-------------------------------------------------------------------------------------|----------------------------------------------------------------------------------------------------|----------------------------------|----------------------------------------------------------------------------------------------------|----------------------------------------------------------------------------------------------|------------------|-------------------------------------|-------------------------------|----------------------------------|
| Hom                 | e Inser               | t Page Layout                                                                                                    | References                                                                          | Mailings                                                                                                    | Review Vie                       | w Developer                                                                                              | Add-Ins                                                                                      | Acrobat          |                                     |                               | ۲                                |
| Envelopes<br>Labels | Start Mail<br>Merge ▼ | Select Edi<br>Recipients - Recipien<br>Start Mail Merge                                                                                  | t<br>ht List Merge Fi                                                               | ght Address G<br>ields Block                                                                                           | Greeting Insert Me<br>Line Field | <ul> <li>Rules ▼</li> <li>Batch Field</li> <li>Ge Update Lab</li> </ul>                                  | ls<br>Preview<br>Results                                                                     | Find Re          | cipient<br>heck for Errors<br>sults | Finish &<br>Merge ~<br>Finish | Merge to<br>Adobe PDF<br>Acrobat |
| L                   | 1 )                   |                                                                                                    | $\frac{1}{2}$ $\frac{1}{2}$ $\frac{1}{2}$ $\frac{1}{2}$ $\frac{1}{2}$ $\frac{1}{2}$ | • • • 2 • • •                                                                                                    | 1 • • • 3 • • •                  | 1 • • • 4 • • • 1                                                                                        | • • • 5 • •                                                                                  | • • • • 6        | ··· <u>\</u> ···7                   | • • •                         | 6                                |
| 4                   |                       | May 8, 201<br>Belinda Sug<br>1582 Hillsid<br>Rhinelander<br>Your applica<br>District und<br>2015 school<br>This notice o<br>School Distr | Select Ta                                                                           | ble<br>nials L102 (1)\$<br>ata contains colu<br>igar to transfer<br>ilment program<br>te approval of<br>e application. | ann headers                      | ified C<br>3/14 10:39:27 AM 05<br>ander School Distric<br>red by the Rhineland<br>shool District, nor de | reated<br>5/08/14 10:39:27<br>OK Ca<br>t into the Gran<br>der School Dist<br>bes it commit 1 | AM<br>AM<br>ncel | L101<br>01<br>014-                  |                               |                                  |
| ·<br>Page:1 of 1 W  | /ords: 91             | If you have a<br>English (U.S.)                                                                                                    | additional questi                                                                   | ons about this                                                                                                    | notice, please co                | tact Roger Erdahl a                                                                                      | t (715) 365-97                                                                               | 50 or            | 100% -                              | )                             | •                                |
| 🦺 start             |                       | 😼 🞯 🛛 🌠 Micr                                                                                                    | osoft Acce                                                                          | S OPAL Rep                                                                                                    | ports, 📲                         | Aail Merge Ins                                                                                           | 🔮 L101 Re                                                                                    | esident          | 🗐 L102 Reside                       | ent 🛛 🔇                       | ) 11:08 AM                       |

#### 7. Click on <u>Preview Results</u>.

Note that now you have matched the letter to the data, other fields are highlighted. If these additional fields are not highlighted, your letter is not matched to your data.

|                                                                    | 🤊 - ប 🚑 🚞                                   |                                                                                                    | Resident                                                                                                    | District Denial let                                                                                                    | erReg and Al                                                                                                    | t Apps.docx - Mic                                                                                                    | crosoft Word                  | -                     | đx                        |
|--------------------------------------------------------------------|---------------------------------------------|----------------------------------------------------------------------------------------------------|----------------------------------------------------------------------------------------------------|----------------------------------------------------------------------------------------------------|----------------------------------------------------------------------------------------------------|----------------------------------------------------------------------------------------------------|-------------------------------|-----------------------|---------------------------|
| Hom                                                                | e Insert                                    | Page Layout Re                                                                                                    | eferences I                                                                                                    | Mailings Review Vie                                                                                                    | w Developer                                                                                                    | Add-Ins Acrobat                                                                                                    |                               |                       | 0                         |
| Envelopes     Labels     Create                                    | Start Mail Sel<br>Merge * Recipi<br>Start N | ect Edit<br>ients - Recipient Lis<br>Aail Merge                                                                                                    | Highlight<br>Merge Field                                                                                                    | Address Greeting Insert M<br>s Block Line Field                                                                                                    | Rules ~                                                                                                    | Preview<br>Results                                                                                                    | pient<br>ck for Errors<br>Its | sh & Mer<br>ge ▼ Adol | rge to<br>be PDF<br>robat |
| 1                                                                  | 1                                           |                                                                                                    | 1 * * * 1 * *                                                                                                    | . 2                                                                                                    | 1 * * * 4 * * * 1 *                                                                                                    | 5 6 .                                                                                                    | 👌 7                           | •                     | C,                        |
|                                                                    |                                             | Belinda Sugar<br>1582 Hillside Rd<br>Rhinelander, WIS<br>Your application 1<br>District under the<br>school year. The<br>The residen<br>education a<br>be impleme<br>Rhinelande<br>The applical<br>was deliber<br>Application | for Sarah Sugar<br>e open enrollm<br>application wa<br>it school board<br>nd related serv<br>inted by the Ap<br>r School Distric<br>tion submitted<br>ated falsified. [<br>s for this pupil o        | to transfer out of the Rhine<br>ent program has been denie<br>s denied for the following re<br>of the Rhinelander School D<br>vices required in the child's i<br>opleton Area School District v<br>t. [Wis. Stats. § 118.51 (12) (<br>for this pupil was submitted<br>Wis. Stats. § 118.51 (3) and<br>were submitted to more tha | lander School District ir<br>d by the Rhinelander Sc<br>ason(s):<br>istrict has determined t<br>dividualized education<br>vould impose an undue<br>b)]<br>after 4:00 PM on April<br>Wis. Admin. Code § PI 3<br>n three (3) nonresident | nto the Appleton Area Scho<br>chool District for the 2014-<br>chat the cost of the special<br>program (IEP), as propose<br>financial burden on the<br>30, 2014, was incomplete (<br>36.03 (1) (b) and (c)]<br>cschool districts. [Wis. Stats | ol<br>2015<br>d to<br>or      |                       |                           |
| α<br>α<br>α<br>α<br>α<br>α<br>α<br>α<br>α<br>α<br>α<br>α<br>α<br>α |                                             | 118.51 (3) a<br>The child's i<br>prekindergi<br>requested i<br>kindergarte<br>School Distr<br>The child ha<br>has reached<br>Art. 10, Sec<br>The applica<br>[Wis Stats                                                        | Ind Wis. Admin<br>resident school<br>arten, 4-year-ol<br>n, early childho<br>ict. [Wis. Stats.<br>as not reached<br>d the age of 21<br>. 3, of the Wisc<br>tion submitted<br><u>\$ 118 51 (3m)</u> . | . Code § PI 36.03 (1) (b) 1.]<br>district, Rhinelander School<br>ld kindergarten, early childhu<br>Area School District or the c<br>ood, or school-operated day<br>§ 118.51 (2)]<br>the age required under Wis.<br>on or before the first day of<br>onsin Constitution.<br>under the alternative applic<br>(b) 8.1               | District, does not offer<br>bod, or school-operated<br>hild is not eligible for th<br>care program that is off<br>Stats. § 118.14 for scho<br>school and is not entitle<br>ation procedure is not i                                    | the same type of<br>d day care program that is<br>nat prekindergarten, 4-year<br>fered in the Appleton Area<br>bool attendance; or the appli<br>ed to a free education under<br>in the pupil's best interests                                | r-old<br>icant<br>er          |                       | ±                         |
| Page: 1 of 2 W                                                     | vords: 521 Engli                            | ish (U.S.)                                                                                                    |                                                                                                    |                                                                                                    |                                                                                                    |                                                                                                    |                               |                       | ÷                         |
| 🛛 🥵 start                                                          | 9 🖂 🕲                                       | 💾 Mail Mer                                                                                                    | ge Instru                                                                                                    | 🛛 🕑 Iñbox - Microsóft                                                                                                    | 🛛 😏 OPAL Reports, E                                                                                                    | =x 📲 💾 L102 Resider                                                                                                    | nt Dis 🤇                      | ) 🕒 📮 1               | .54 PM                    |

- 8. Make any needed changes to the document, such as:
  - Contact information.
  - Name or title of person who signs the letter.
  - Insert digitized signature.
  - Put on your own letterhead.
  - Do not make any changes to the appeal notice!

Do not make any changes to the reasons for denial quite yet. You can do this in a later step.

9. Once you have made these basic changes, unclick <u>Preview Results</u>. Click on the Windows icon and Save As.

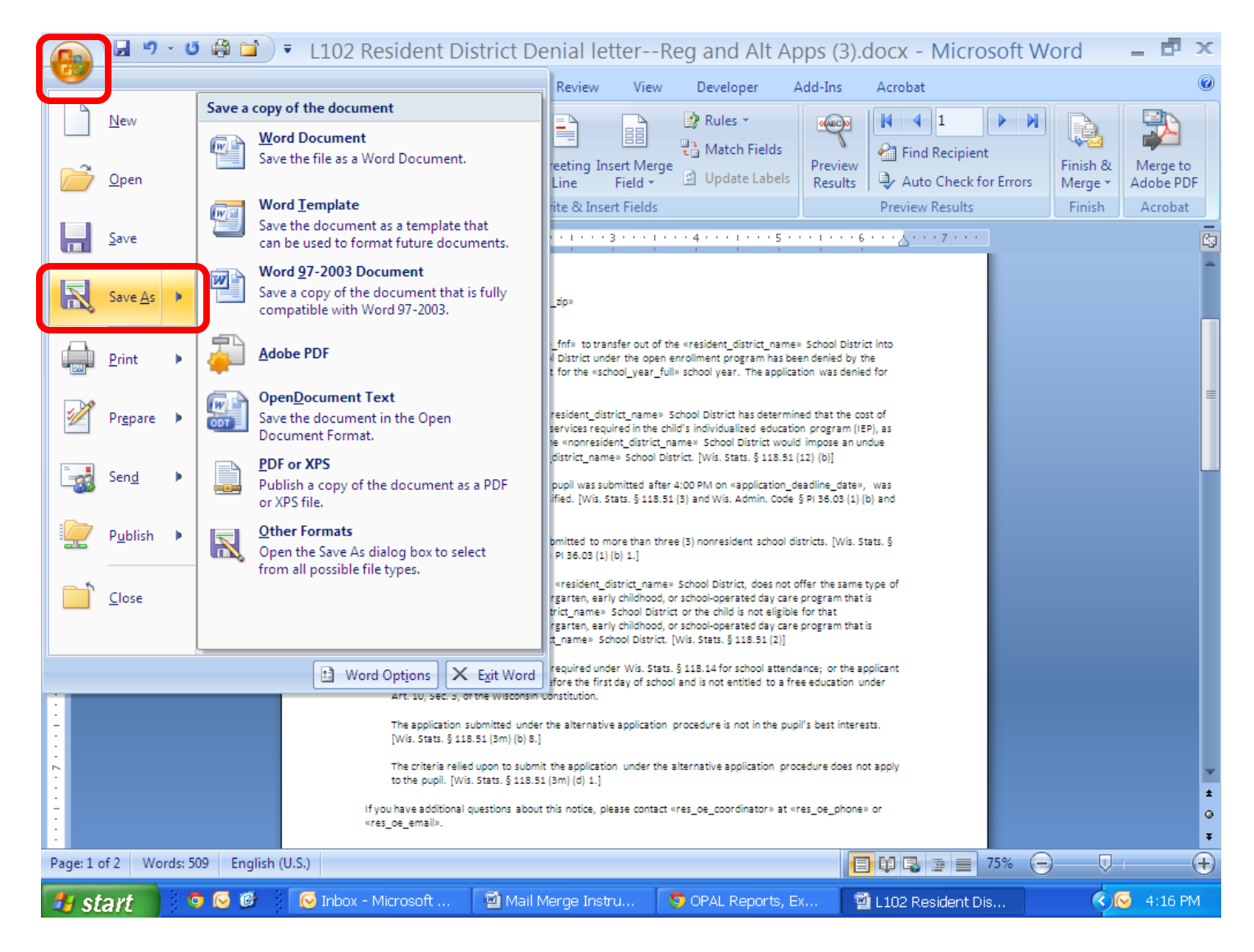

10. Go to the location on your computer where you want to store your letter templates. Give the template the name you wish and Save it. It is recommended to name it something like "Basic Resident Denial letter template."

| Save As          |                                                            |                               |           |                    |                  | ? 🔀       |
|------------------|------------------------------------------------------------|-------------------------------|-----------|--------------------|------------------|-----------|
| Save jn:         | C OPAL APPROVAL AND DENIAL LETTERS AND DATA                |                               |           |                    | 💌 🕲 - 🖄          | X 📸 🎟 •   |
| Trusted          | Name 🔺                                                     |                               | Size Ty   | уре                | Date Modified    |           |
| Templates        | PRhinelander Resident Approval Letter Template.d           | DCX                           | 18 KB Mid | icrosoft Office Wo | 05/07/14 3:23 PM |           |
| Documents        |                                                            |                               |           |                    |                  |           |
| 🞯 Desktop        |                                                            |                               |           |                    |                  |           |
| Documents        |                                                            |                               |           |                    |                  |           |
| S My             |                                                            |                               |           |                    |                  |           |
| My Network       |                                                            |                               |           |                    |                  |           |
| Places           |                                                            |                               |           |                    |                  |           |
|                  |                                                            |                               |           |                    |                  |           |
|                  |                                                            |                               |           |                    |                  |           |
|                  |                                                            |                               |           |                    |                  |           |
|                  |                                                            |                               |           |                    |                  |           |
|                  |                                                            |                               |           |                    |                  |           |
|                  |                                                            |                               |           |                    |                  |           |
|                  |                                                            |                               |           |                    |                  |           |
|                  |                                                            |                               |           |                    |                  |           |
|                  |                                                            |                               |           |                    |                  |           |
|                  |                                                            |                               |           |                    |                  |           |
|                  |                                                            |                               |           |                    |                  |           |
|                  |                                                            |                               |           |                    |                  |           |
|                  | File name: Rhinelander Basic Resident Denial Letter tampla | e docy                        |           |                    |                  | •         |
|                  | Save as type. Word Document (* docy)                       | C.MOCA                        |           |                    |                  | •<br>•    |
|                  |                                                            |                               |           |                    |                  |           |
| Too <u>i</u> s 🔻 |                                                            |                               |           |                    | Save             | Cancel    |
| 🦺 start          | 💿 🕞 🕼 🔽 Inbox - Microsoft 🗐 I                              | /ail Merge Instru 🤇 🧿 OPAL Re | ports, Ex | 📓 L102 Residen     | t Dis            | 🥪 4:20 PM |

Keep the letter open after you have saved it.

11. To create a separate template for "undue financial burden," delete all the reasons for denial except "undue financial burden."

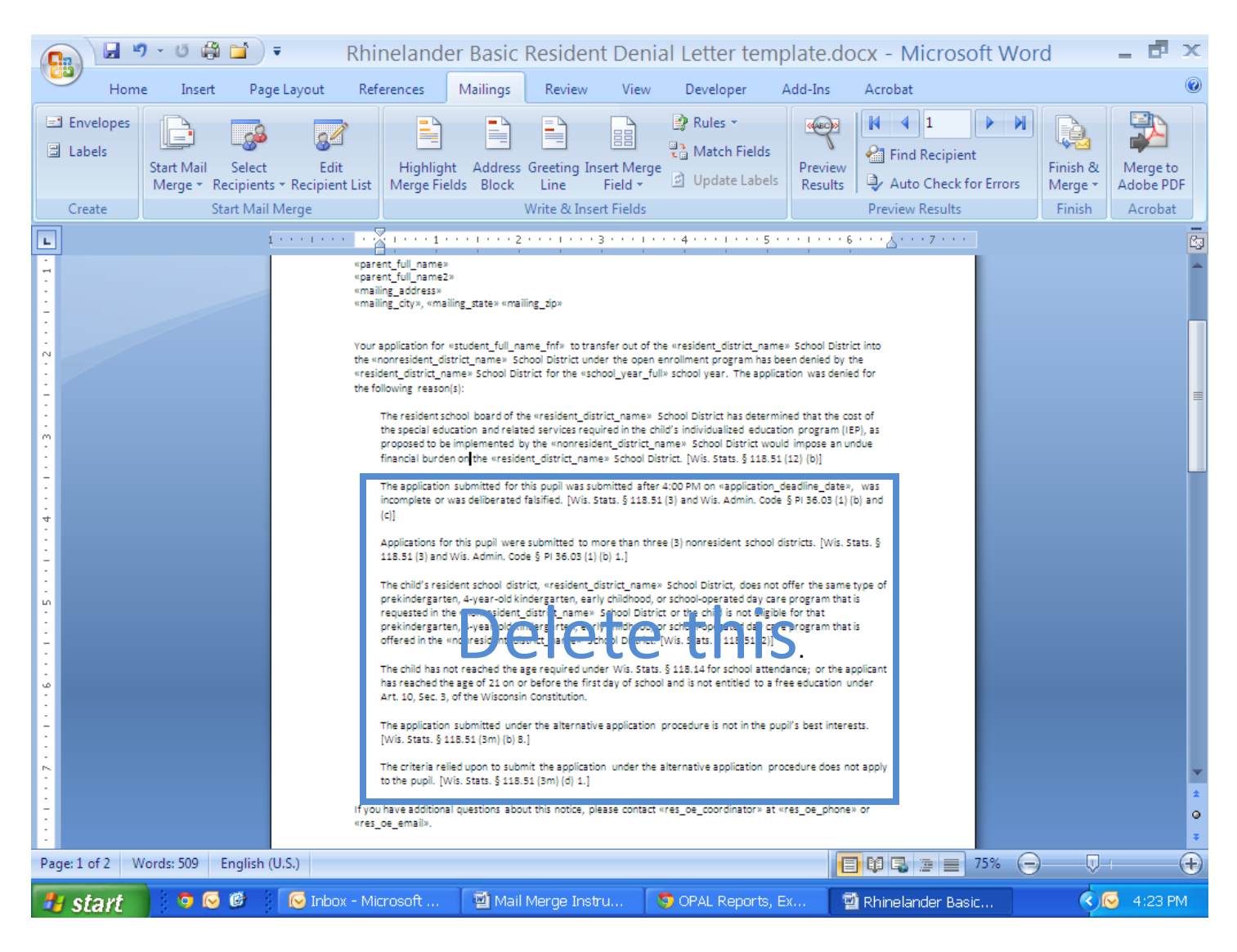

## 12. Your letter now contains only one reason for denial.

|                                                     | ባ - ଓ 🖨                  | 🖬 🗧                             | Rhinelande                                                                                                    | r Basic Resid                                                                                                    | dent Den                                                                                                    | ial Letter ter                                                                                                    | mplate.do                                                                                                    | ocx - Microso                              | ft Word     | _ 🗗 X       |
|-----------------------------------------------------|--------------------------|---------------------------------|----------------------------------------------------------------------------------------------------|----------------------------------------------------------------------------------------------------|----------------------------------------------------------------------------------------------------|----------------------------------------------------------------------------------------------------|----------------------------------------------------------------------------------------------------|--------------------------------------------|-------------|-------------|
| Hom                                                 | ne Insert                | Page Layout                     | References                                                                                                    | Mailings Revi                                                                                                    | ew View                                                                                                    | Developer                                                                                                    | Add-Ins                                                                                                    | Acrobat                                    |             | ۲           |
| Envelopes<br>Labels                                 | Start Mail<br>Merge ▼ Re | Select Ed<br>cipients - Recipie | it Highligh<br>Merge Fiel                                                                                                    | t Address Greetir<br>ds Block Line<br>Write 8                                                                                                    | ig Insert Merg<br>Field *                                                                                                    | Paules ▼<br>Paules ▼<br>Match Field<br>Update Labe                                                                                                    | s<br>els<br>Preview<br>Results                                                                                                    | Find Recipient                             | Finish Merg | A dobe PDF  |
|                                                     |                          | 1 * * * * * *                   |                                                                                                    |                                                                                                    | 3 1                                                                                                    | 4                                                                                                    | 5 • • • • • • •                                                                                                    | 6 • • •                                    |             |             |
|                                                     |                          |                                 | «parent_full_name»<br>«parent_full_name»<br>«mailing_address»<br>«mailing_city», «mail<br>Your application for «                                                                                 | ing_state» «mailing_zip»<br>student_full_name_fnf»                                                                                                    | to transfer out of                                                                                                    | the «resident_district_n                                                                                                    | ame» School Distr                                                                                                    | ict into                                   |             | <u></u>     |
|                                                     |                          |                                 | the «nonresulent_dist<br>«resident_distric_na<br>the following reason(<br>The resident sci<br>the special edu<br>proposed to be<br>financial burder<br>If you have additional<br>«res_oe_email». | rict_name* School Distr<br>me* School Districts for th<br>s):<br>nool board of the «reside<br>ation and related service<br>implemented by the «no<br>n on the «resident_distric<br>questions about this not | ct under the open<br>nt_district_name»<br>is required in the to<br>resident_district<br>t_name» School D<br>ice, please contac                       | enroiment program na<br>school District has dete<br>hild's individualized edu<br>name* School District v<br>listrict. [Wis. Stats. § 118<br>t «res_oe_coordinator» | ss been denied by<br>plication was deni<br>irmined that the c<br>cation program (i<br>would impose an t<br>would impose an t<br>s.51 (12) (b)]<br>at «res_oe_phone | the<br>ed for<br>EP), as<br>indue<br>ar or |             | E           |
| -<br>-<br>-<br>-<br>-<br>-<br>-<br>-<br>-<br>-<br>- |                          |                                 | You may appeal this of postmarked or hand-                                                                                                    | Internet<br>Inial to the Department<br>delivered to you, whichey                                                                                                    | Iotice of Right to J<br>of Public Instructi<br>er occurs first.                                                                                      | Appeal                                                                                                    | date this notice is                                                                                                    |                                            |             |             |
|                                                     |                          |                                 | Your appeal must be<br>you may submit the a<br>DPI or at <u>http://sms.</u><br>Specific instructions f<br>888-245-2732, by em<br>the appeals procedur                                            | in writing and must be sig<br>ppeal as a letter or legal<br><u>ipi.wi.gov/files/forms/od</u><br>or filing an appeal are inc<br>all at <u>OpenEnrollment@c</u><br>e on the open enrollment                   | rned. It is recomm<br>brief. You may obt<br><u>f/pod9418.pdf</u> .<br>Juded on form PI s<br><u> pi.wi.gov</u> , or you<br>; web site at <u>http:</u> | ended that you use DPI<br>tain an appeal form from<br>9418, or you may contac<br>may find instructions and<br>//oe.dpi.wi.gov/.                                    | form PI 9418, alth<br>n a school district,<br>t the DPI, toll-free<br>d other informatic                                                                           | ough<br>from the<br>at<br>m about          |             | ¥           |
| -<br>-<br>-                                         |                          |                                 | Send the appeal to:                                                                                                    | School Managemer<br>Department of Publ<br>P.O. Box 7841                                                                                                    | t Services / Open<br>ic Instruction                                                                                                    | Enroliment                                                                                                    |                                                                                                    |                                            |             | Q<br>*      |
| Page: 1 of 1 V                                      | Words: 283 E             | nglish (U.S.)                   |                                                                                                    |                                                                                                    |                                                                                                    |                                                                                                    |                                                                                                    | 1 🗘 🔁 📃 7                                  | 75% 😑       | •           |
| 🐉 start                                             | 📃 💿 🐼                    | 🕑 🛛 😡 Inb                       | ox - Microsoft                                                                                                    | 📲 Mail Merge                                                                                                    | Instru                                                                                                    | S OPAL Reports                                                                                                    | s, Ex                                                                                                    | 🗿 Rhinelander Basic                        | (           | 🔇 🐼 4:26 PM |

### 13. Click on the Windows symbol and Save As.

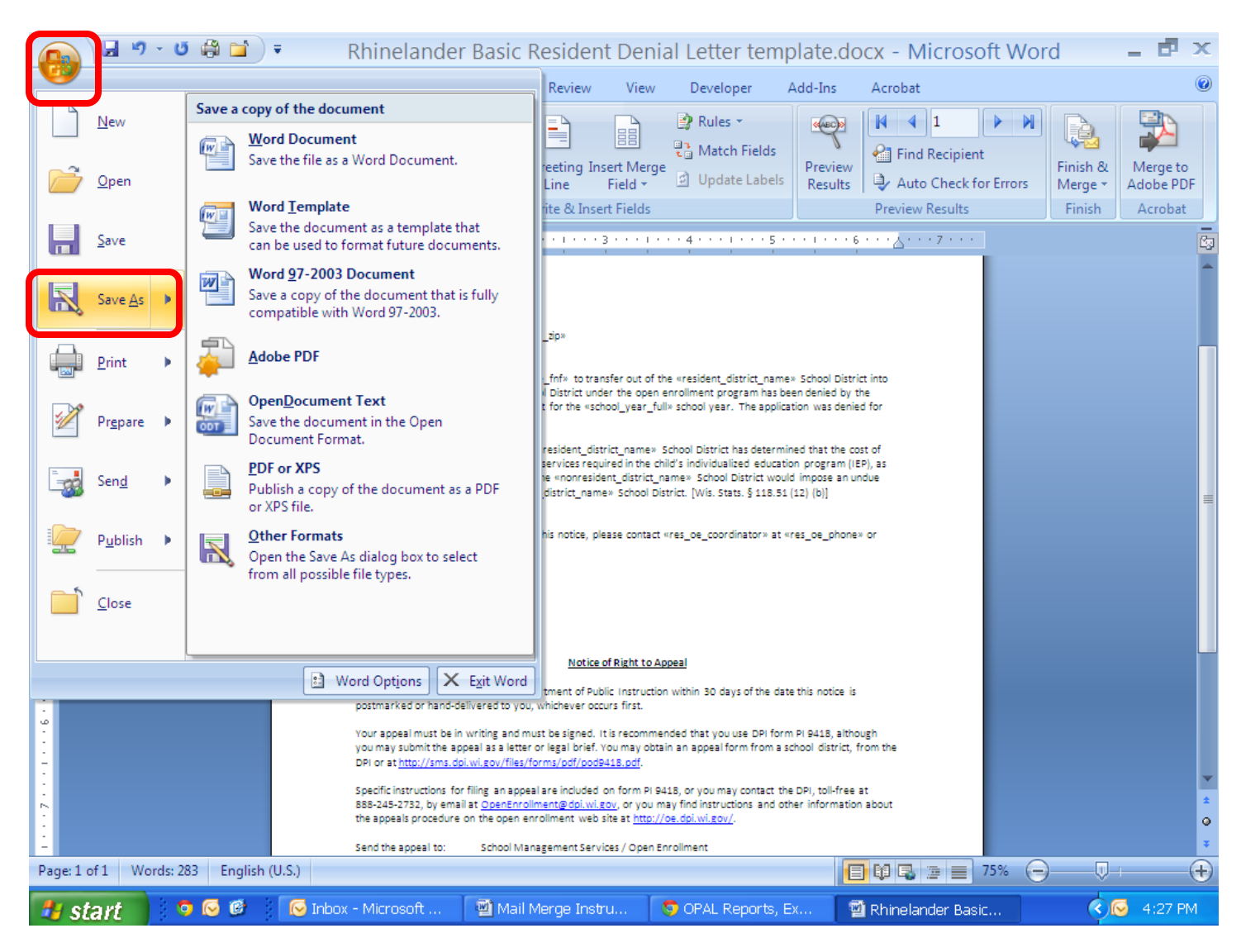

14. Go to the location on your computer where you want to store your letter templates. Give the template the name you wish to give it and Save it.

| Save As                                                                                       |                                                                                              |                                |                                                    |                                                                           | ? 🗙     |
|-----------------------------------------------------------------------------------------------|----------------------------------------------------------------------------------------------|--------------------------------|----------------------------------------------------|---------------------------------------------------------------------------|---------|
| Save in:                                                                                      | COPAL APPROVAL AND DENIAL LETTERS AND DATA                                                   |                                |                                                    | 💌 🔮 - 🖄 i 🗙                                                               | 📑 🎫 -   |
| Trusted<br>Templates<br>My Recent<br>Documents<br>Desktop<br>Computer<br>My Network<br>Places | Manual Spinelander Basic Resident Denial Letter template.docx                                | Size<br>1 KB<br>19 KB<br>18 KB | Type<br>Microsoft Office Wo<br>Microsoft Office Wo | Date Modified<br>05/07/14 4:20 PM<br>05/07/14 4:20 PM<br>05/07/14 3:23 PM |         |
| Tools •                                                                                       | File name:<br>Rhinelander Undue Financial Burden Denial Letter template.docx<br>Save as type | )                              |                                                    | v<br>v<br>Save                                                            | Cancel  |
| 🐮 start                                                                                       | 🧿 闷 🕼 🔽 🕞 Inbox - Microsoft 🛛 🗐 Mail Merge Instru                                            | 🤝 OPAL Reports, E              | 🗹 Rhinelander I                                    | Basic                                                                     | 4:29 PM |

15. If you wish to create other separate templates for specific denial reasons, repeat steps 11 through 14.

You are now ready to prepare your letters in Step 3.

Step 1: Export the Data Step 2: Create the Templates Step 3: Prepare the Letters Using Mail Merge

Return to the OPAL Exports page and click on the link to the Step 2 instructions or go directly to <u>http://www.oe.dpi.wi.gov/opal/appr\_deny\_step3</u>.

## Creating the Templates for Nonresident School District Approvals and School Assignments

1. From the <u>Exports</u> page, select and click on letter <u>L103 Nonresident District Approval and School</u> <u>Assignment letter</u>.

| -                     | Mailbox                            | Students                  | Alt Apps                               | Apps           | Exports                                                                              | Contacts                                  |
|-----------------------|------------------------------------|---------------------------|----------------------------------------|----------------|--------------------------------------------------------------------------------------|-------------------------------------------|
| NY NY                 | Exports                            |                           |                                        |                |                                                                                      |                                           |
| 7 miles               | To help you custom                 | ize letters, we provi     | de exports that can                    | be used with t | he appropriate letter templa                                                         | te.                                       |
|                       | Year: 2014-2015                    | •                         |                                        |                |                                                                                      |                                           |
| OPAL                  | Grade: All Grades                  | •                         |                                        |                |                                                                                      |                                           |
| <u>t DPI</u>          | Available Exports                  |                           |                                        | Letter         | Templates                                                                            |                                           |
| Mailbox               | • <u>Custom Appli</u>              | cation Export             |                                        | •              | Approvals                                                                            |                                           |
| <u> </u>              | <ul> <li>Application E:</li> </ul> | xports for Letter Ten     | nplates                                |                | ∘ 🛯 <u>L101 Resident Dist</u>                                                        | rict Approval Letter.d                    |
| tudents               | <ul> <li>Approv</li> </ul>         | als                       |                                        |                | • 🖤 L103 Nonresident                                                                 | District Approval and                     |
| lents                 | •                                  | 🔀 <u>Resident Approva</u> | als (L101)                             |                | School Assignment lett                                                               | <u>ter.docx</u>                           |
| Education             | •                                  | X Nonresident App         | rovals/School                          |                | <ul> <li>III <u>L105 Nonresident</u></li> <li><u>and School Assignmen</u></li> </ul> | <u>District Alt App Approv<br/>t.docx</u> |
| ina Studenta          |                                    | Assignments (L103)        |                                        | •              | Denials                                                                              |                                           |
| ing students          | -                                  | Approvals/School As:      | <u>Ionresident</u><br>signments (L105) |                | • 😻 L102 Resident Dist                                                               | rict Denial letterReg                     |
| Alt Apps              | <ul> <li>Denials</li> </ul>        | 5                         |                                        |                | Alt Apps.docx                                                                        |                                           |
| e or Deny             |                                    | 🔀 <u>Resident Denials</u> | <u>(L102)</u>                          |                | <ul> <li>W <u>L104 Nonresident</u></li> </ul>                                        | <u>District Denial letter.d</u>           |
| ed in<br>shin         |                                    | 🛚 <u>Nonresident Den</u>  | ials (L104)                            |                | <ul> <li>IV L106 Nonresident  <br/>letter.docx</li> </ul>                            | District Alt App Denial                   |
| <u>ntry</u>           |                                    | 🔀 Alternative App N       | Jonresident Denials                    | •              | Instructions                                                                         |                                           |
| plications            |                                    | (L106)                    |                                        |                | <ul> <li>Step 1: Export the dat</li> </ul>                                           | a                                         |
| ications<br>e or Deny | • Regular Appli                    | cations (during Feb-      | April)                                 |                | <ul> <li>Step 2: Create your te</li> </ul>                                           | mplates                                   |
| Assignments           | <ul> <li>All App</li> </ul>        | lications                 |                                        |                | <ul> <li>Step 3: Prepare letters</li> </ul>                                          | <u>s using mail merge</u>                 |
| to Attend             | • Approv                           | to Attend Renort          |                                        |                |                                                                                      |                                           |
|                       | <ul> <li>Alternative Ar</li> </ul> | nolications               |                                        |                |                                                                                      |                                           |
| ontacts               |                                    | liestiese                 |                                        |                |                                                                                      |                                           |

## 2. You may get a page asking if you want to merge this document another document. If so, click "No."

|                                                                                                  | " - ජ 🛱 🖬 🗦                                                                                                    | Mail Merge Instructions Ste                                                                                                    | ep 2.docx - Microsoft                                                                                                    | Word                                                                                                    | _ 🗗 ×                          |
|--------------------------------------------------------------------------------------------------|----------------------------------------------------------------------------------------------------|----------------------------------------------------------------------------------------------------|----------------------------------------------------------------------------------------------------|----------------------------------------------------------------------------------------------------|--------------------------------|
| H                                                                                                | ome Insert Page Layout                                                                                                    | References Mailings Review                                                                                                    | View Developer Add-Ins                                                                                                    | a Acrobat                                                                                                    | ۲                              |
| Paste                                                                                            | Calibri - 12<br><b>B</b> <i>I</i> <u>U</u> - abe x <sub>2</sub> x <sup>2</sup>                                                                                                    |                                                                                                    | aBbCcD<br>■ ▲ • ■ •                                                                                                    | dl AaBbCcDdl AaBbCc<br>1 No Spacing Heading 1                                                                                                    | I ← AA<br>Change<br>Styles + ↓ |
| Clipboard 🗔                                                                                      | Font                                                                                                    | 🗟 Paragraph                                                                                                    | h Gi                                                                                                    | Styles                                                                                                    | 6                              |
| L                                                                                                | · · · · · · · · · · · · · · · · · · ·                                                                                                    | · · · · · · · · · · · · · · · · · · ·                                                                                                    |                                                                                                    | 6                                                                                                    | <u>A</u>                       |
|                                                                                                  | 1. From the <u>P</u> Assignment                                                                                                    | Exports page, select and click on letter<br>nt letter.<br>LIC INSTRUCTION<br>OPAL Open Ent<br>Rhinelander                                                                                                    | L103 Nonresident District A<br>rollment for<br><b>tr (4781)</b>                                                                                                    | Approval and School<br>Logged in as Mary Jo Cleaver                                                                                                    |                                |
| ·<br>•<br>•<br>•<br>•<br>•<br>•<br>•<br>•<br>•<br>•<br>•<br>•<br>•<br>•<br>•<br>•<br>•<br>•<br>• | Logov<br>Logov                                                                                                    | ft Office Word           O you want to merge changes in 'L103 Nonresident           C:\Documents and Settings\CLEAVMJ\Local Setting           istrict Approval and School Assignment even down           Yes           Available Exports | District Approval and School Assignme<br>ss\Temporary Internet Files\Content.M                                                                                                    | ent letter (3).docx' back into<br>SO\L103 Nonresident<br>k again                                                                                                    |                                |
|                                                                                                  | Mailbox<br>Mailbox<br>Actively Open Enrolled<br>All Students<br>3rd Enriday in Sent<br>Special Education<br>2nd Enday in Jan<br>Returning Students<br>All Apps<br>All Attractive Apps<br>All Attractive Apps<br>Approve or Deny<br>Enrollment<br>Counted in<br>Membership<br>Data Entry |                                                                                                    | Approvals     Approvals     Approvals     W L101 Re     W L103 No School Assis     W L105 No     and School     Onenials     W L102 Re     Alt Apps.doo     W L102 Re     Alt Apps.doo     W L104 No     W L104 No     W L105 No     Enter.docx  Denials     Step 1: Exp | sident District Approval Letter.docx<br>innentletter.docx<br>innentletter.docx<br>innersident District Alt App Approval<br>Assignment.docx<br>sident District Denial letterReg and<br>annesident District Denial letter.docx<br>innesident District Alt App Denial | *                              |
| Page: 24 of 24                                                                                   | Words: 1,124 English (U.S.)                                                                                                    |                                                                                                    |                                                                                                    | 100% (                                                                                                    | ∋€                             |
| 🐮 start                                                                                          | 🗾 💿 😔 🕼 🌈 Micro                                                                                                    | osoft Access 🔤 Mail Merge Instru                                                                                                    | . 🔄 🖻 L103 Nonresident                                                                                                    | OPAL Reports, Ex                                                                                                    | 🗘 💭 11:24 AM                   |

## 3. Open the letter.

|                                                                                             | ) - U 🛱 🖬 )                                                           | <ul> <li>L103 Non</li> </ul>                                                                                                    | resident Dist                                                                                        | rict Approva                                                                                 | and School                                                                          | Assignmen                                                       | t letter (                                      | (2).docx -                           | Micr                      | _ 🗗 ×          |
|---------------------------------------------------------------------------------------------|-----------------------------------------------------------------------|----------------------------------------------------------------------------------------------------|----------------------------------------------------------------------------------------------------|----------------------------------------------------------------------------------------------|-------------------------------------------------------------------------------------|-----------------------------------------------------------------|-------------------------------------------------|--------------------------------------|---------------------------|----------------|
| Home                                                                                        | e Insert Pag                                                          | je Layout Refere                                                                                                    | ences Mailings                                                                                       | Review                                                                                       | ew Developer                                                                        | Add-Ins                                                         | Acrobat                                         |                                      |                           | 0              |
| Print<br>Layout<br>Docum                                                                    | Web Layout<br>Outline<br>een<br>ng Draft<br>ment Views                | <ul> <li>Ruler</li> <li>Gridlines</li> <li>Message Bar</li> <li>Sho</li> </ul>                                                                                   | Document Maj                                                                                         | P Q<br>Zoom 1009                                                                             | <ul> <li>One Page</li> <li>Two Pages</li> <li>Page Width</li> </ul>                 | Rew Winde<br>Arrange Al                                         | ow 11                                           | Switch<br>Windows *                  | Macros                    |                |
|                                                                                             |                                                                       | 1                                                                                                    | 1 • • • 2 • • • •                                                                                    | 3                                                                                            | 4                                                                                   | 5                                                               | 6                                               | 7 .                                  | <u>A. 1. 1. 1</u>         | -<br>          |
|                                                                                             | May 8<br>«pare<br>«pare<br>«mail<br>«mail<br>Your 1<br>enrol<br>«stud | 8,2014<br>ent_full_name»<br>ent_full_name2»<br>ling_address»<br>ling_city», «mailing_:<br>application for «stud<br>liment program has b<br>lent_first_name» is a | :tate» «mailing_zip»<br>ent_full_name_fnf»<br>een approved by th:<br>signed to the follov            | ,<br>to transfer into the<br>e «nonresident_dist<br>ving school:                             | nonresident_distri<br>ict_name» School D                                            | st_name# School D<br>istrict for the «sch                       | District under<br>ool_year_ful                  | the open<br>I» school year.          |                           |                |
|                                                                                             |                                                                       | e of School: «school_                                                                                                    | assign_name»                                                                                         |                                                                                              | School Start                                                                        | :Date: «date_scho                                               | ol_starts»                                      |                                      | _                         |                |
| -<br>-<br>-<br>-<br>-<br>-<br>-<br>-<br>-<br>-<br>-<br>-<br>-<br>-<br>-<br>-<br>-<br>-<br>- | Addit<br>You a<br>the bo<br>Pleas                                     | ional Information: «a<br>re required to notify<br>ottom of this form an<br>e note:<br>This notice does not c                                                     | ssign_comments»<br>the «nonresident_d<br>d send it by mail, fay<br>onstitute approval (              | listrict_name» Scho<br>« or email, or notify t<br>of the «resident_dist                      | ol District on or befo<br>he district by phone<br>rict_name » School D              | re «date_to_notifi<br>:.<br>District, nor does it               | y_if_attendir<br>commit the                     | ng». Please fill o                   | ut                        |                |
| -                                                                                           | • 11                                                                  | resident_district_na<br>f your application is a                                                                                                    | me» School District<br>pproved by both dis                                                           | to approve the appli<br>stricts, prior to begin                                              | cation.<br>ning attendance in t                                                     | he nonresident di                                               | strict, you mu                                  | ust register you                     | r i                       |                |
|                                                                                             | • If                                                                  | :hild in your resident<br>fyour child has not at<br>roid.                                                                                                    | district.<br>.tended the «nonre:                                                                     | sident_district_nam                                                                          | e» School District on                                                               | or before «date_d                                               | of_3rd_friday                                   | /», this approva                     | lis                       | *              |
| :                                                                                           | lfyou                                                                 | have any questions,                                                                                                    | please phone or em                                                                                   | nail the Contact Pers                                                                        | on named below.                                                                     |                                                                 |                                                 |                                      |                           | Ŧ              |
| Page: 1 of 1 W                                                                              | /ords: 276 English (                                                  | (U.S.)                                                                                                    |                                                                                                    |                                                                                              |                                                                                     |                                                                 |                                                 | 100% (                               |                           | ↓ ( <b>+</b> ) |
| start                                                                                       | ) · 5 ♣ ≧ )                                                           | ▼ L103 Non                                                                                                    | resident Dist                                                                                        | rict Approva                                                                                 | l and School                                                                        | Assignmer                                                       | nt letter                                       | (3).docx -                           | Micr                      | - 🗗 🗙          |
| Home                                                                                        | e Insert Pag                                                          | ge Layout Refer                                                                                                    | ences Mailings                                                                                       | Review V                                                                                     | iew Developer                                                                       | Add-Ins                                                         | Acrobat                                         |                                      |                           | Ø              |
| Paste                                                                                       | Calibri<br>18 <i>I</i> <u>U</u> → abe                                 | → 9.5 → A <sup>*</sup><br>× <sub>2</sub> × <sup>2</sup> Aa → 4<br>Font                                                                                           |                                                                                                    | • \$= • *•;= •) \$<br>= = = = [] (\$=<br>Paragraph                                           | :::::::::::::::::::::::::::::::::::::                                               | AaBbCcDdi<br>1 Normal                                           | AaBbCcDc<br>1 No Spacin<br>Style                | Heading 1                            | CI Chan<br>Chan<br>Style  | ge<br>S *      |
| L                                                                                           |                                                                       | · · · · · · · · · · · ·                                                                                                    | 1 • • • 2 • • •                                                                                      | 3                                                                                            | •••4•••1•                                                                           | 5 1                                                             | • • • 6 • •                                     | · · · · · 7                          | · <u>~</u> · · · <u>-</u> | B              |
| 1<br>1<br>1<br>1<br>1<br>1<br>1<br>1<br>1<br>1<br>1<br>1<br>1<br>1<br>1<br>1<br>1<br>1<br>1 | Pleas                                                                 | e note:<br>This notice does not c<br>rresident_district_na<br>f your application is a<br>child in your resident<br>f your child has not a<br>void.               | onstitute approval<br>ime» School District<br>ipproved by both di<br>district.<br>ttended the «nonre | of the «resident_dis<br>to approve the appl<br>stricts, prior to begi<br>sident_district_nam | trict_name » School I<br>ication.<br>Ining attendance in i<br>e» School District or | District, nor does i<br>the nonresident d<br>n or before «date_ | t commit the<br>istrict, you m<br>.of_3rd_frida | ust register you<br>y», this approve | ır<br>Əlis                |                |

«nonres\_district\_admin\_name» District Administrator

|     |                | ⊕                                                                                                    |           |
|-----|----------------|----------------------------------------------------------------------------------------------------|-----------|
|     |                | You MUST respond to this letter on or before «date_to_notify_if_attending» to guarantee the open enrollment. If this                                                                                                    |           |
|     |                | notification is not provided by the required date, the pupil may not be able to attend «school_assign_name».                                                                                                    |           |
| 1.1 | •              | «student full name fnf» (check one):                                                                                                    |           |
|     | × .            | Will attend «school assign name» for the school year of «school year full»                                                                                                    |           |
|     | ·              |                                                                                                    |           |
|     | ·              | winnotattend «school_assign_name» for the school year of «school_year_inin».                                                                                                    |           |
|     |                | Signature of Parent or Guardian (or pupil if 18 years or older: Date Signed:                                                                                                    |           |
|     |                |                                                                                                    |           |
|     |                |                                                                                                    |           |
|     |                |                                                                                                    |           |
|     | 00 I           | Mail to: Fax. email or phone to:                                                                                                    |           |
|     | •              | «nonresident district name» School District Name of Contact Person: «nonresident coordinator»                                                                                                    |           |
|     | •              | "non-res add_state_names bender blatter and the state of the state of |           |
|     |                | <pre></pre>                                                                                                    | ±         |
|     |                | «nomes_city», «nomes_state» «nomes_zip» email. «nomes_de_email»                                                                                                    |           |
|     |                |                                                                                                    | Ĭ         |
|     | · .            |                                                                                                    | Ŧ         |
| F   | Page 1 of 1 Wo | ords: 276 English (U.S.)                                                                                                    | <b>A</b>  |
| _   | agerrorr we    |                                                                                                    | U         |
|     | At alaryt      | C C Alizzandt - Milli Mara - Mill 100 Man - C ODAL Dan - Milli 100 Mara - Milli - C C - C                                                                                                    | 2.06 DM   |
|     | 🕶 start 🔰      |                                                                                                    | 12.00 PIM |
|     |                |                                                                                                    |           |

## 4. Click on <u>Mailings</u>, <u>Select Recipients</u> and <u>Use Existing List</u>.

|                     | ) - ប 🛱 🚞                                                                                        | 🗋 🔻 L103 Nor                                                                                                    | nresid <u>ent Distri</u>                                                                                                    | ct Approval ar                                                                                                    | nd School Ass                                                                                                    | ignment letter                                                                   | (3).docx - M                                     | licr                  | . 🗗 X                            |
|---------------------|--------------------------------------------------------------------------------------------------|----------------------------------------------------------------------------------------------------|----------------------------------------------------------------------------------------------------|----------------------------------------------------------------------------------------------------|----------------------------------------------------------------------------------------------------|----------------------------------------------------------------------------------|--------------------------------------------------|-----------------------|----------------------------------|
| Hom                 | e Inset                                                                                          | Refe                                                                                                    | erences Mailings                                                                                                    | Review View                                                                                                    | Developer A                                                                                                    | Add-Ins Acrobat                                                                  |                                                  |                       | 0                                |
| Envelopes<br>Labels | Start Muil Se<br>Merge - Recip                                                                   | lect<br>ients - Recipient List                                                                                                    | Highlight Address<br>Merge Fields Block                                                                                                    | Greeting Insert Merge<br>Line Field ~<br>Write & Insert Fields                                                                      | <ul> <li>Pules ▼</li> <li>Tail Match Fields</li> <li>Update Labels</li> </ul>                                         | Preview<br>Results                                                               | Recipient<br>Check for Errors<br>Results         | Finish &<br>Merge • A | Merge to<br>Adobe PDF<br>Acrobat |
|                     |                                                                                                  | Use Existing List<br>Use Existing List<br>Select from Outlook<br>Tay 8, 2014<br>parent_full_name2»<br>mailing_address»<br>mailing_address»<br>mailing_city», «mailing<br>our application for «stu<br>nrollment program has<br>student_first_name» is<br>ame of School: «schoo<br>dditional Information:<br>ou are required to notifi<br>to bottom of this form | g_state» «mailing_zip»<br>udent_full_name_fnf» to<br>been approved by the «<br>sassigned to the followin<br>"l_assign_name»<br>«assign_comments»<br>fy the «nonresident_dist<br>and send it by mail. fax o | transfer into the «noi<br>nonresident_district_i<br>ig school:                                                                      | nresident_district_nar<br>name» School District<br>School Start Date:<br>strict on or before «da<br>istrict by phone. | ne» School District und<br>for the «school_year_f<br>«date_school_starts»        | erthe open<br>ull» school year.                  |                       |                                  |
|                     | P<br>•<br>•<br>•<br>•<br>•<br>•<br>•<br>•<br>•<br>•<br>•<br>•<br>•<br>•<br>•<br>•<br>•<br>•<br>• | lease note:<br>This notice does not<br>«resident_district_<br>If your application is<br>child in your residen<br>If your child has not<br>void.<br>you have any question<br>lish (U.S.)                                                                                                    | t constitute approval of 1<br>name» School District to<br>s approved by both distr<br>nt district.<br>attended the «nonresic<br>is, please phone or emai                                                   | the «resident_district_<br>approve the application<br>icts, prior to beginning<br>lent_district_name» So<br>I the Contact Person na | name » School District<br>on.<br>; attendance in the no<br>:hool District on or be<br>amed below.                     | t, nor does it commit the<br>nresident district, you n<br>fore «date_of_3rd_frid | e<br>nust register your<br>ay», this approval is | Ū                     | *<br>*<br>*                      |
| 🐉 start             | ) 💿 😔 🕫                                                                                          | 🧖 Microsoft                                                                                                    | 📲 Mail Merg                                                                                                    | 🗐 L103 Non                                                                                                    | OPAL Rep                                                                                                    | 🗐 L103 Non                                                                       | 😡 Inbox - Mi                                     | <ul><li>© </li></ul>  | 12:09 PM                         |

(If you prefer, you may click on <u>Start Mail Merge</u> and use the <u>Step by Step Mail Merge Wizard</u> rather than these instructions.)

## 5. Find the location on your computer where you stored your export file (in Step 1). Select and click on Nonresident Approvals and School Assignments L103.

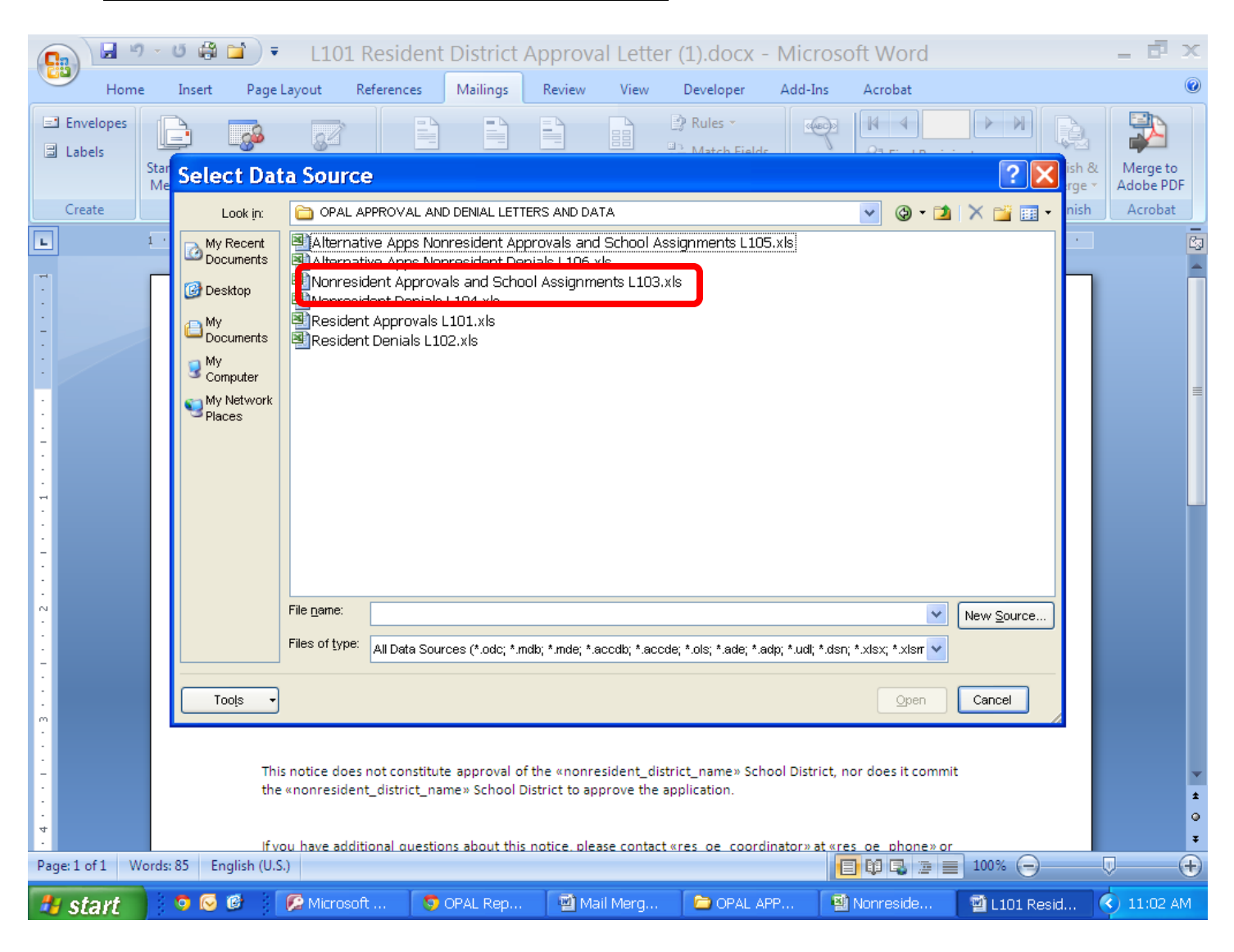

## 6. Select the file and click "OK."

|                         | ე - 🖸 🖨                  | 📬 🔹 L103                                                                                                    | 3 Nonresid                                                                                                    | ent Distri                                                                                                    | ct Approval a                                                                                                    | and School A                                                                                                    | ssignment                                                                         | letter (3).do                                                                        | cx - Micr                   | - 🗗 X                            |
|-------------------------|--------------------------|----------------------------------------------------------------------------------------------------|----------------------------------------------------------------------------------------------------|----------------------------------------------------------------------------------------------------|----------------------------------------------------------------------------------------------------|----------------------------------------------------------------------------------------------------|-----------------------------------------------------------------------------------|--------------------------------------------------------------------------------------|-----------------------------|----------------------------------|
| Hom                     | ie Insert                | Page Layout                                                                                                    | References                                                                                                    | Mailings                                                                                                    | Review Viev                                                                                                    | Developer                                                                                                    | Add-Ins A                                                                         | Acrobat                                                                              |                             | ۲                                |
| Envelopes Labels Create | Start Mail<br>Merge + Ro | Select Edi<br>ecipients * Recipier                                                                                                    | it<br>nt List Merge F                                                                                                    | ght Address<br>ields Block                                                                                    | Greeting Insert Mer<br>Line Field ~<br>Write & Insert Fields                                                                                                    | Pules ▼ Natch Fields Update Labe                                                                                                    | Preview<br>Results                                                                | Find Recipient                                                                       | Errors Finish 8<br>Finish 8 | Merge to<br>Adobe PDF<br>Acrobat |
| L                       |                          |                                                                                                    | 1 * * * 1 * *                                                                                                    | . 2                                                                                                    | 3                                                                                                    | 4                                                                                                    | . 5                                                                               | 6                                                                                    | · 7 · 🛆 · I ·               | -                                |
|                         | Ŧ                        | May 8, 2014<br>«parent_full_na<br>«parent_full_na<br>«mailing_addres<br>«mailing_city», •<br>Your application<br>enrollment prog<br>«student_first_r<br>Name of School:<br>Additional Infor | Select Ta                                                                                                    | ble<br>Approvals and<br>ata contains col                                                                      | Schoos"                                                                                                    | 1 Modified<br>05/08/14 10:34:16                                                                                                    | Created<br>AM 05/08/14 10:                                                        | 34:1<br>nderthe open<br>r_full» school<br>25»                                        | year.                       |                                  |
|                         |                          | You are required<br>the bottom of thi<br>Please note:<br>• This notice of<br>«resident_o<br>• If your appli<br>child in your<br>• If your child<br>void.                                    | Ito notify the «no<br>is form and send i<br>does not constitut<br>listrict_name» Sci<br>cation is approve<br>resident district.<br>has not attended<br>uestions, please p | nresident_dist<br>t by mail, fax o<br>e approval of t<br>nool District to<br>d by both distr<br>the «nonresid | trict_name» School i<br>r email, or notify the<br>the «resident_distric<br>approve the applica<br>icts, prior to beginni<br>dent_district_name»<br>I the Contact Person | District on or before of<br>district by phone.<br>t_name » School Dist<br>ion.<br>ng attendance in the<br>School District on or<br>named below. | «date_to_notify_<br>rict, nor does it co<br>nonresident distr<br>before «date_of_ | if_attending». Pleas<br>ommit the<br>rict, you must registe<br>_3rd_friday», this ap | er your<br>proval is        | 2<br>2<br>2                      |
| Page:1 of1 V            | Vords: 276               | English (U.S.)                                                                                                    | 1 m                                                                                                    |                                                                                                    |                                                                                                    |                                                                                                    |                                                                                   | 10                                                                                   | 0% (=)                      | U (+)                            |
| 🦺 start                 | 🔰 💿 😡                    | 🕼 🛛 🕼 Micr                                                                                                    | osoft 🛛 🗐                                                                                                    | Mail Merg                                                                                                    | 📄 🖳 L103 Non                                                                                                    | S OPAL Rep                                                                                                    | . 🛛 🗐 L103 N                                                                      | Jon 🛛 🐼 Inbo                                                                         | x - Mi 🔣 💽                  | 🐥 12:16 PM                       |

#### 7. Click on <u>Preview Results</u>.

Note that now you have matched the letter to the data, other fields are highlighted. If these additional fields are not highlighted, your letter is not matched to your data.

|                               | 🕞 🛡 🖨 📬 🝷 L103 Nonresident District Approval and School Assignment letter (3).docx - Micr.                                                                                                    | 🗗 🗙                                  |
|-------------------------------|----------------------------------------------------------------------------------------------------|--------------------------------------|
| Home                          | Insert Page Lavout References Mailings Review View Developer Add-Ins Acrobat                                                                                                    | 0                                    |
| Envelopes<br>Labels<br>Create | Start Mail Verge Verge verge v | h & Merge to<br>Adobe PDF<br>Acrobat |
| L                             |                                                                                                    | · 📮                                  |
|                               | Bob Basil<br>814 Davenport St<br>Phinelander WI 54501                                                                                                    | Î                                    |
|                               | Your application for Josie Basil to transfer into the Rhinelander School District under the open enrollment program has been approved<br>by the Rhinelander School District for the 2014-2015 school year. Josie is assigned to the following school:                                                                                                    |                                      |
|                               | Name of School: Northwoods Community Secondary School School Start Date: 09/02/14 Additional information: Mrs. Smith's homeroom                                                                                                    | -                                    |
| m<br>-<br>-                   | You are required to notify the Rhinelander School District on or before 06/27/14. Please fill out the bottom of this form and send it by mail, fax or email, or notify the district by phone.<br>Please note:                                                                                                    | _                                    |
| 4                             | <ul> <li>This notice does not constitute approval of the Antigo Unified School District, nor does it commit the Antigo Unified School District to approve the application.</li> <li>If your application is approved by both districts, prior to beginning attendance in the nonresident district, you must register your child in your resident district.</li> <li>If your child has not attended the Rhinelander School District on or before 09/19/14, this approval is void.</li> </ul>                                                                                                    |                                      |
| -<br>-<br>-<br>-<br>-         | If you have any questions, please phone or email the Contact Person named below.<br>Roger Erdahl                                                                                                    |                                      |
| :                             | District Administrator                                                                                                    | *                                    |
| Page: 1 of 1 W                | ords: 302 English (U.S.)                                                                                                    | • •                                  |
| 🐉 start                       | 💿 😋 😂 🎾 Microsoft 🔯 Mail Merg 🔯 L103 Non 💿 OPAL Rep 🐒 L103 Non 💽 Inbox - Mi 🤇                                                                                                    | 😡 🔍 12:22 PM                         |

|                                                                                             | ) - U 🛱                 | 🖬 🔁 🖬 🖬                                                                                                    | Nonreside                                                                                                 | ent Distr                                                        | ict Appro                                                               | val an                                                                    | d School A                                                                                                    | Assignm                                | nent lette                     | er (3).d                       | ocx - N        | /licr               | - <b>d</b> ×          |
|---------------------------------------------------------------------------------------------|-------------------------|----------------------------------------------------------------------------------------------------|----------------------------------------------------------------------------------------------------|------------------------------------------------------------------|-------------------------------------------------------------------------|---------------------------------------------------------------------------|----------------------------------------------------------------------------------------------------|----------------------------------------|--------------------------------|--------------------------------|----------------|---------------------|-----------------------|
| Home                                                                                        | e Insert                | Page Layout                                                                                                    | References                                                                                                | Mailings                                                         | Review                                                                  | View                                                                      | Developer                                                                                                    | Add-Ins                                | Acrobat                        | t                              |                |                     | 0                     |
| Envelopes<br>Labels                                                                         | Start Mail<br>Merge * R | Select Edit<br>Recipients ~ Recipien                                                                                                    | t List Merge Fi                                                                                           | ht Address<br>elds Block                                         | Greeting Inst                                                           | ert Merge<br>Field *                                                      | <ul> <li>Rules -</li> <li>Match Field</li> <li>Update Lab</li> </ul>                                                                            | ds<br>pels Resu                        | ew<br>Its                      | 1<br>d Recipien<br>to Check fo | t<br>or Errors | Finish &<br>Merge * | Merge to<br>Adobe PDF |
| Create                                                                                      | 5                       | tart Mail Merge                                                                                                    |                                                                                                    | _                                                                | Write & Inser                                                           | t Fields                                                                  |                                                                                                    |                                        | Previev                        | v Kesults                      | -              | Finish              | Acrobat               |
| 5                                                                                           |                         | If your applic<br>child in your     If your child in<br>If you have any qu     Roger Erdahl     District Administr     You MUST respon      | 1                                                                                                    | i by both dist<br>the Rhinelan<br>hone or ema                    | ricts, prior to b<br>der School Dis<br>il the Contact                   | eginning a<br>trict on or<br>Person nai                                   | ttendance in the<br>before 09/19/14<br>med below.                                                                                               | e nonreside<br>4, this appro           | nt district, you               | s not prov                     | ister your     |                     |                       |
| -<br>-<br>-<br>-<br>-<br>-<br>-<br>-<br>-<br>-<br>-<br>-<br>-<br>-<br>-<br>-<br>-<br>-<br>- |                         | by the<br>Josie Basil (check<br>Will attend Noo<br>Signature of Pare<br>Mail to:<br>Rhinelander Scho<br>665 Coolidge Ave<br>Rhinelander, WI | required date, t<br>one):<br>thwoods Commu-<br>Northwoods Cor<br>nt or Guardian (o<br>ol District<br>4501 | he pupil may<br>inity Seconda<br>mmunity Seco<br>r pupil if 18 y | y not be able t<br>ary School for t<br>and ary School<br>ears or older: | to attend<br>the school<br>for the sch<br>Pax, e<br>Name<br>Phon<br>Email | Northwoods Co<br>year of 2014-20<br>lool year of 2014<br>Date Signe<br>mail or phone to<br>of Contact Pers<br>e: (715) 365-975<br>walkojan@rhin | 2000 2000 2000 2000 2000 2000 2000 200 | rdahl<br>) 365-9719<br>2.wi.us | nool.                          |                |                     |                       |
| Page: 1 of 1                                                                                | /ords: 302              | English (U.S.)                                                                                                    |                                                                                                    |                                                                  |                                                                         |                                                                           |                                                                                                    |                                        |                                | 2 =                            | 100% (=)       |                     |                       |
| 🤩 start                                                                                     | ) 💿 🖂                   | 🞯 🛛 🌈 Micro                                                                                                    | osoft 🛛 🖻 I                                                                                               | Mail Merg                                                        | 🛛 🗐 L103                                                                | Non                                                                       | 🌀 OPAL Rep                                                                                                    | 🖭                                      | L103 Non                       | 😡 In                           | box - Mi       |                     | 🔔 12:22 PM            |
|                                                                                             |                         |                                                                                                    |                                                                                                    |                                                                  |                                                                         | 20                                                                        |                                                                                                    |                                        |                                |                                |                |                     |                       |

- 8. Make any needed changes to the document, such as:
  - Contact information.
  - Name or title of person who signs the letter.
  - Insert digitized signature.
  - Put on your own letterhead.

9. Once you have completed your template, unclick <u>Preview Results</u>. Click on the Windows icon and Save As.

|                  | 🚽 🤊 -                             | เข 🖨      | <b>)</b>                      | L103 Nonre                                               | esident Distri                                     | t Approva                                     | l and                  | School As                               | signme                      | ent lette                      | r (3).docx - I                  | Micr                | - 🗗 X                 |
|------------------|-----------------------------------|-----------|-------------------------------|----------------------------------------------------------|----------------------------------------------------|-----------------------------------------------|------------------------|-----------------------------------------|-----------------------------|--------------------------------|---------------------------------|---------------------|-----------------------|
| W                |                                   |           |                               |                                                          |                                                    | Review V                                      | /iew                   | Developer                               | Add-Ins                     | Acrobat                        |                                 |                     | ۲                     |
|                  | <u>N</u> ew                       | Save      | a copy of t                   | the document                                             |                                                    |                                               |                        | Rules * Match Fields                    | (AEC)                       | Find                           | 1                               |                     |                       |
| õ                | <u>O</u> pen                      |           | Word T                        | etile as a Word Do                                       | cument.                                            | reeting Insert M<br>Line Field                | Merge<br>d ≠           | Update Labels                           | Preview<br>Results          | Auto                           | Check for Errors                | Finish &<br>Merge ▼ | Merge to<br>Adobe PDF |
|                  | <u>S</u> ave                      |           | Save the                      | e document as a te<br>used to format fut                 | emplate that<br>ure documents.                     | · · 3 · · · I                                 |                        | \$ * * * <b>1</b> * * *                 | 5 • • • •                   | · · · 6 ·                      | · · 1 · · · 7 · .               |                     | Acrobat               |
| R                | Save <u>A</u> s                   |           | Word 9<br>Save a c<br>compat  | 7-2003 Documer<br>opy of the docum<br>ible with Word 97- | nt<br>ient that is fully<br>-2003.                 |                                               |                        |                                         |                             |                                |                                 |                     |                       |
| Save             | As (F12)                          | • 📮       | Adobe                         | PDF                                                      |                                                    |                                               |                        |                                         |                             |                                | L103                            |                     |                       |
| 1                | Pr <u>e</u> pare                  |           | OpenD<br>Save the<br>Docum    | ocument Text<br>e document in the<br>ent Format.         | Open                                               |                                               |                        |                                         |                             |                                |                                 |                     |                       |
|                  | Sen <u>d</u>                      | •         | PDF or<br>Publish<br>or XPS f | <b>XPS</b><br>a copy of the doc<br>ile.                  | ument as a PDF                                     |                                               |                        |                                         |                             |                                |                                 |                     |                       |
|                  | P <u>u</u> blish<br><u>C</u> lose | •         | Open the from all             | ormats<br>ne Save As dialog b<br>possible file types     | pox to select<br>                                  | ansfer into the<br>prresident_dist<br>school: | «nonres<br>trict_nan   | ident_district_na<br>ne» School Distria | ame» Schoo<br>ct for the «s | l District und<br>chool_year_f | erthe open<br>full»school year. |                     |                       |
|                  |                                   |           |                               |                                                          |                                                    | t                                             |                        | School Start Dat                        | e: «date_sc                 | :hool_starts»                  |                                 | _                   |                       |
|                  |                                   |           |                               | 🗈 Word Opt <u>i</u> o                                    | ons 🗙 E <u>x</u> it Word                           | j                                             |                        |                                         |                             |                                |                                 |                     |                       |
| -<br>-<br>-<br>- |                                   |           | You are re<br>the botto       | equired to notify th<br>m of this form and               | ne «nonresident_dist<br>send it by mail, fax or    | rict_name» Scho<br>email, or notify           | ol Distri<br>the distr | ct on or before «<br>ict by phone.      | date_to_no                  | tify_if_atten                  | ding». Please fill out          |                     |                       |
| :                |                                   |           | Please no                     | te:                                                      |                                                    |                                               |                        |                                         |                             |                                |                                 |                     | *                     |
| 4                |                                   |           | • This r<br>«resi             | notice does not co<br>dent_district_nam                  | nstitute approval of t<br>le» School District to a | he «resident_dis<br>approve the appl          | trict_nar<br>lication. | ne » School Distri                      | ict, nor does               | s it commit th                 | e<br>                           |                     | -<br>0<br>7           |
| Page: 1 o        | of 1 Word                         | ls: 276 E | inglish (U.S.                 | )                                                        |                                                    |                                               |                        |                                         |                             | 3 0 5                          | 100%                            | )                   | •                     |
| 📇 st             | art                               | o 😡       | 6                             | 🖉 Microsoft                                              | 📓 Mail Merg                                        | 📲 L103 Nor                                    |                        | 🜍 OPAL Rep                              | 🗐 L 1                       | 03 Non                         | 😡 Inbox - Mi                    |                     | 🔍 12:24 PM            |

10. Go to the location on your computer where you want to store your letter templates. Give the template the name you wish and Save it.

| Save As          |                                                                   |                        |                                | ? 🔀              |
|------------------|-------------------------------------------------------------------|------------------------|--------------------------------|------------------|
| Save įn          | CO OPAL APPROVAL AND DENIAL LETTERS AND DATA                      |                        | ~                              | 🕲 • 🔰   🗙 📸 🖬 •  |
|                  | Name A                                                            | Size                   | Type Date Modif                | ìed              |
| My Recent        | Manager Resident Approval Letter Template.docx                    | 18 KB                  | Microsoft Office Wo 05/07/14 3 | :23 PM           |
| 🞯 Desktop        |                                                                   |                        |                                |                  |
| Documents        |                                                                   |                        |                                |                  |
| S My<br>Computer |                                                                   |                        |                                |                  |
| My Network       |                                                                   |                        |                                |                  |
| - Flaces         |                                                                   |                        |                                |                  |
|                  |                                                                   |                        |                                |                  |
|                  |                                                                   |                        |                                |                  |
|                  |                                                                   |                        |                                |                  |
|                  |                                                                   |                        |                                |                  |
|                  |                                                                   |                        |                                |                  |
|                  |                                                                   |                        |                                |                  |
|                  |                                                                   |                        |                                |                  |
|                  |                                                                   |                        |                                |                  |
|                  |                                                                   |                        |                                |                  |
|                  |                                                                   |                        |                                |                  |
|                  |                                                                   |                        |                                |                  |
|                  | File name: Rhinelander Nonresident District Approval and School / | Assignment letter.docx |                                | ~                |
|                  | Save as type: Word Document (*.docx)                              |                        |                                | *                |
| Tools •          |                                                                   |                        |                                | Save Cancel      |
| 🛃 start          | 💿 🕞 🝘 🛛 🗭 Microsoft 📲 Mail Merg                                   | 🗐 L103 Non 🤤 OPAL Rep  | 🗐 L103 Non 😡 Inbox - Mi        | . 🔇 😡 🌲 12:26 PM |

11. If you wish, repeat this procedure for <u>L105 Nonresident District Alt App Approval and School Assignment</u>. The main difference between the regular and alternative approval and school assignment letter is that a number of fields must be filled in manually, due to the fact that a pupil may begin attending the nonresident district at any time during the school year.

| <b>() ) ) ) ) )</b>                   | ण 🌐 📬 🔻 L105 Nonresident District Alt App Approval and School Assignment.docx - Micro                                                                                                    | • • ×       |
|---------------------------------------|----------------------------------------------------------------------------------------------------|-------------|
| Home                                  | Insert Page Layout References Mailings Review View Developer Add-Ins Acrobat                                                                                                    | ٢           |
| Paste                                 | ri · · 9.5 · A · · · · · · · · · · · · · · · · ·                                                                                                    | Editing     |
| Clipboard 🖻                           | Font Ta Paragraph Ta Styles Ta                                                                                                    |             |
| <b>_</b>                              | 1 • • • • 🚡 • • • 1 • • • 1 • • • 1 • • • • 2 • • • 1 • • • •                                                                                                    | -           |
|                                       | enrollment program has been approved by the «nonresident_district_name» School District for the «school_year_full» school year.<br>«student_first_name» is assigned to the following school:                                                                                   | Î           |
| -                                     | Name of School:«school_assign_name»Date Pupil May Begin to Attend:[Date Entered by School District]Date by Which Pupil Must Attend:[Date Entered by School District]                                                                                                    |             |
| -<br>-<br>-<br>-                      | You are required to notify the «nonresident_district_name» School District on or before [Date Entered by School District]. Please fill out the bottom of this form and send it by mail, fax or email, or notify the district by phone. Please note:                            |             |
|                                       | This notice does not constitute approval of the «resident_district_name» School District, nor does it commit the     If your child has not attended the «nonresident_district_name» School District on or before [Date Entered by School District], this     approval is void. | =           |
| -<br>-<br>-<br>-<br>-<br>-            | «nonres_district_admin_name»<br>District Administrator                                                                                                    |             |
| ·<br>·<br>·                           | You MUST respond to this letter on or before [Date Entered by School District] to guarantee the open enrollment. If this notification is not provided by the required date, the pupil may not be able to attend «school_assign_name».                                          |             |
| · · · · · · · · · · · · · · · · · · · | Will attend «school_assign_name» for the school year of «school_year_full».         Will not attend «school_assign_name» for the school year of «school_year_full».         Signature of Parent or Guardian (or pupil if 18 years or older:    Date Signed:                    | 1<br>0<br>7 |
| Page: 1 of 1 Words: 2                 | : 277 English (U.S.)                                                                                                    | +           |
| 🤚 start 🔡                             | 🧿 😔 🔞 🔽 Inbox - Mi 🧐 OPAL Rep 🖗 Microsoft 🔮 Mail Merg 🔮 Mail Merg 🔮 L105 Nonr 🔇 😔                                                                                                    | 2:50 PM     |

You are now ready to prepare your letters in Step 3.

Step 1: Export the Data Step 2: Create the Templates <u>Step 3: Prepare the Letters Using Mail Merge</u>

Return to the OPAL Exports page and click on the link to the Step 2 instructions or go directly to <u>http://www.oe.dpi.wi.gov/opal/appr\_deny\_step3</u>.

## Creating the Templates for Nonresident District Denials

1. From the <u>Exports</u> page, select and click on letter <u>L104 Nonresident District Denial letter</u>.

| -                                        | _                                                                                                    |                                    |                                        | -      |                                              | _                         |  |  |  |  |  |
|------------------------------------------|----------------------------------------------------------------------------------------------------|------------------------------------|----------------------------------------|--------|----------------------------------------------|---------------------------|--|--|--|--|--|
| and the second                           | Mailbox                                                                                                    | Students                           | Alt Apps                               | Apps   | Exports                                      | Contacts                  |  |  |  |  |  |
| N                                        | Exports                                                                                                    |                                    |                                        |        |                                              |                           |  |  |  |  |  |
| A sec                                    | •<br>To help you customize letters, we provide exports that can be used with the appropriate letter template. |                                    |                                        |        |                                              |                           |  |  |  |  |  |
| ( Anna Anna Anna Anna Anna Anna Anna Ann | Year: 2014-2015                                                                                               | •                                  |                                        |        |                                              |                           |  |  |  |  |  |
| OPAL                                     | Grade: All Grades                                                                                             |                                    |                                        |        |                                              |                           |  |  |  |  |  |
| DPI                                      | Available Exports                                                                                             |                                    |                                        | Letter | remplates                                    |                           |  |  |  |  |  |
| ailbox                                   | <u>Custom Appl</u>                                                                                            | ication Export                     |                                        | • A    | pprovals                                     |                           |  |  |  |  |  |
|                                          | Application E                                                                                                 | xports for Letter Ten              | nplates                                |        | • 🖤 L101 Resident Dis                        | trict Approval Letter     |  |  |  |  |  |
| udents                                   | <ul> <li>Approv</li> </ul>                                                                                    | vals                               |                                        |        | • WI 103 Nonresident                         | District Approval an      |  |  |  |  |  |
| Open Enrolled<br>ents                    |                                                                                                    | 🔀 Resident Approv.                 | als (L101)                             |        | School Assignment let                        | ter.docx                  |  |  |  |  |  |
| ay in Sept<br>Education                  |                                                                                                    |                                    | rovals/School                          |        | W L105 Nonresident     and School Assignment | District Alt App App      |  |  |  |  |  |
| <u>ay in Jan</u>                         |                                                                                                    | <u>Assignments (L103)</u>          |                                        | • D    | enials                                       | <u>10.000x</u>            |  |  |  |  |  |
| <u>a Students</u>                        |                                                                                                    | Alternative App N                  | <u>Nonresident</u><br>signments (L105) |        | • W I 102 Resident Dis                       | trict Denial letterR      |  |  |  |  |  |
| t Apps                                   | <ul> <li>Denial</li> </ul>                                                                                    | 5                                  | Signments (E1037                       |        | Alt Apps.docx                                |                           |  |  |  |  |  |
| ative Apps<br>or Deny                    | -                                                                                                    | -<br>X Recident Deniels            | (1102)                                 |        | ∘ ₩ L104 Nonresident                         | District Denial letter    |  |  |  |  |  |
| i <mark>nt</mark><br>Lin                 |                                                                                                    |                                    |                                        |        | <ul> <li>W L106 Nonresident</li> </ul>       | District Alt App Deni     |  |  |  |  |  |
| nip<br>ary                               |                                                                                                    | Nonresident Den                    | <u>nais (L104)</u>                     |        |                                              |                           |  |  |  |  |  |
|                                          |                                                                                                    | <u>Alternative App N</u><br>(L106) | Nonresident Denials                    |        | <ul> <li>Step 1: Export the dat</li> </ul>   | ta                        |  |  |  |  |  |
| lications<br>ations                      | • Regular Appl                                                                                                | ications (during Feb-              | April)                                 |        | <ul> <li>Step 2: Create your te</li> </ul>   | emplates                  |  |  |  |  |  |
| or Deny                                  | <ul> <li>All App</li> </ul>                                                                                   | olications                         |                                        |        | • Step 3: Prepare letter                     | <u>s using mail merge</u> |  |  |  |  |  |
| <u>ssignments</u><br>Attend              | <ul> <li>Approv</li> </ul>                                                                                    | val/Denial Status                  |                                        |        |                                              |                           |  |  |  |  |  |
| <u>.rv</u>                               | <ul> <li>Intent</li> </ul>                                                                                    | to Attend Report                   |                                        |        |                                              |                           |  |  |  |  |  |
| Intacts                                  | <ul> <li>Alternative A</li> </ul>                                                                             | pplications                        |                                        |        |                                              |                           |  |  |  |  |  |

## 2. You may get a page asking if you want to merge this document into another document. If so, click "No."

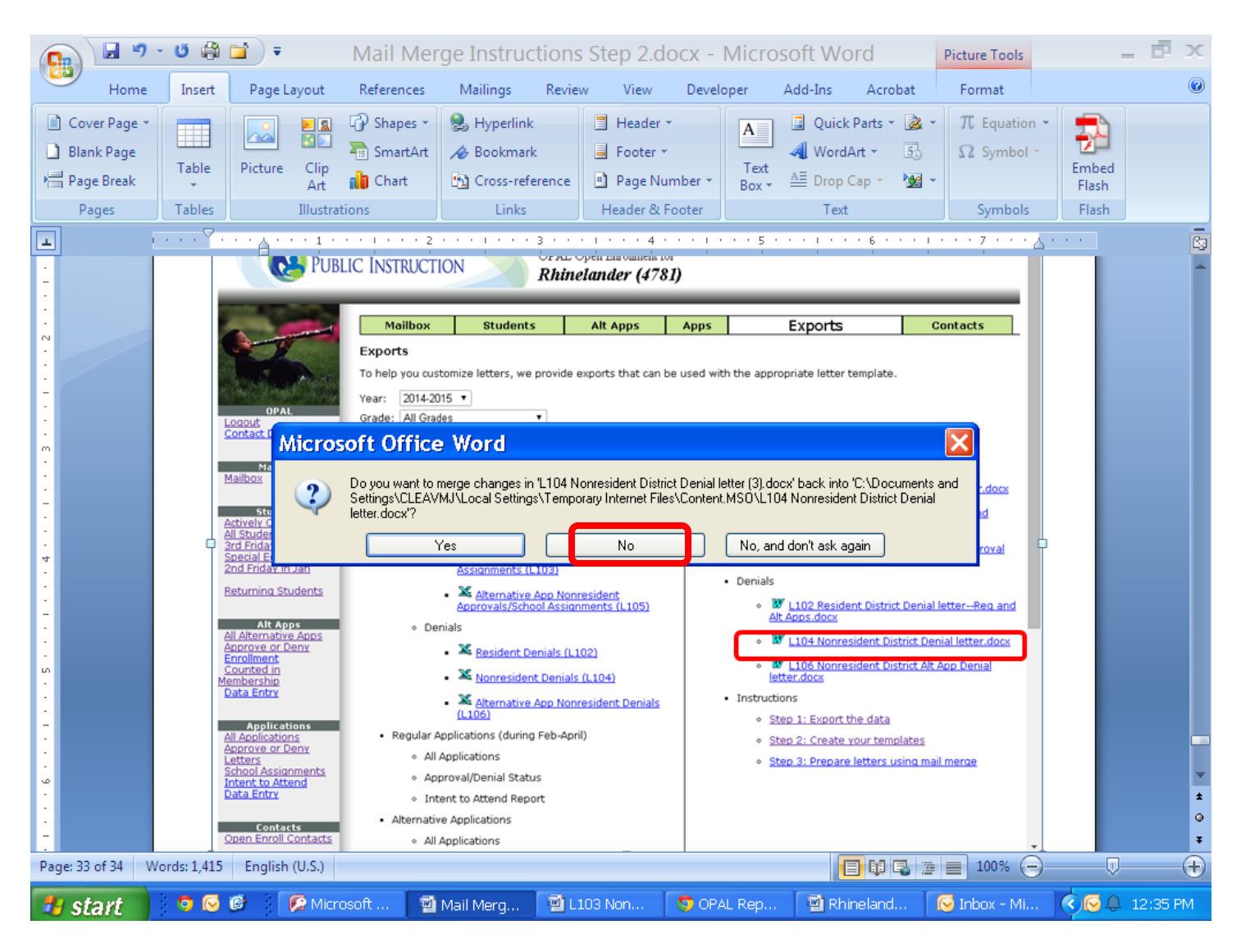

3. Open the letter. Notice that the letter contains all possible reasons for a nonresident district to deny open enrollment.

It is recommended that you save a "basic" template with all the reasons for denial. You can then decide whether you want to create individual templates for individual reasons for denial.

It is probably most efficient to create separate templates, as follows (this will be done in a later step):

- One for denials due to regular education space (select the sentence indicating whether you have a waiting list).
- One for denials due to special education space (select the sentence indicating whether you have a wait list).
- One that contains all other reasons, which may then be altered as necessary for individual pupil denials.

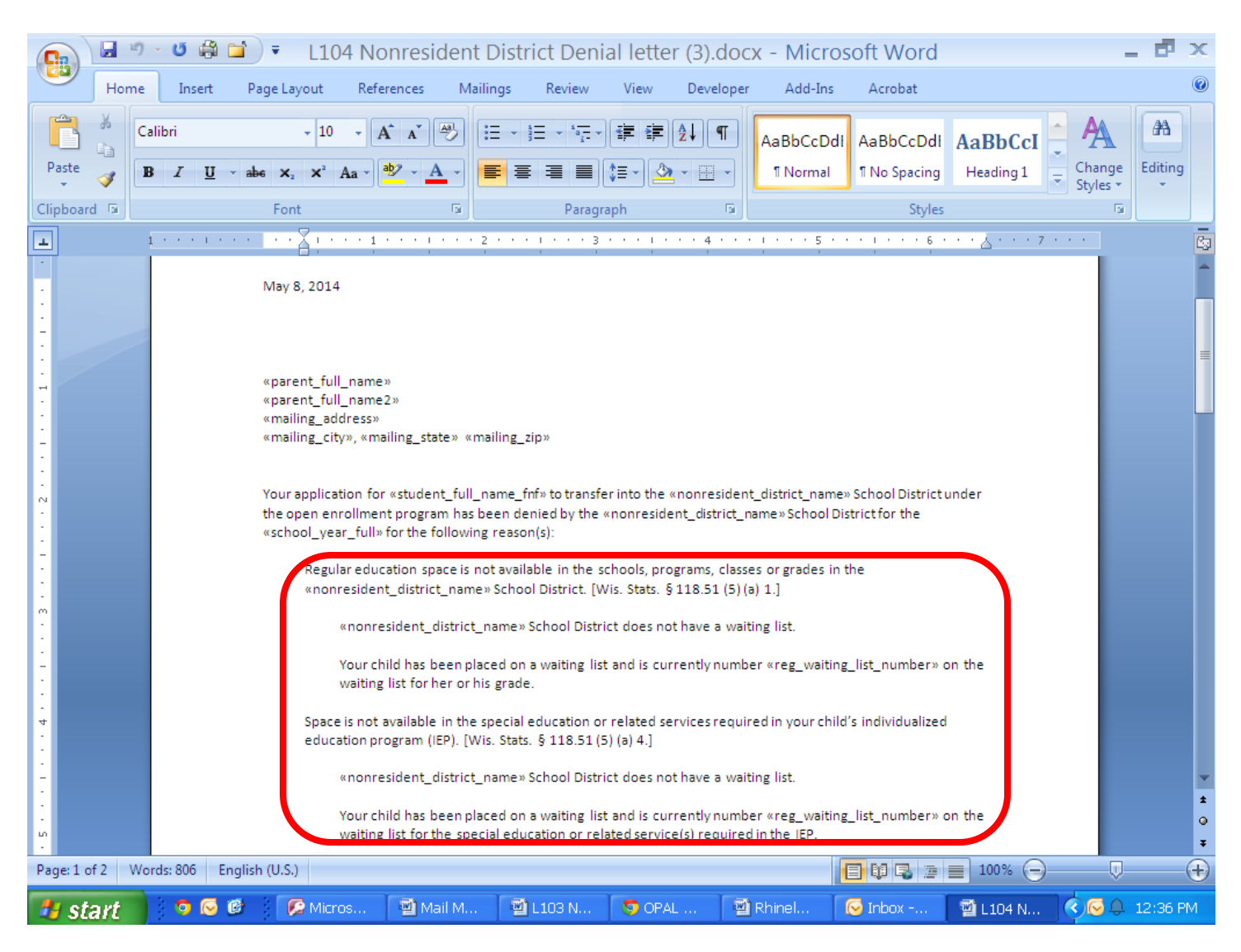

Note that the sentence stating that you have a wait list has a field for the waiting list number. You will insert the waiting list number when you prepare the actual letter.

## 4. Click on <u>Mailings</u>, <u>Select Recipients</u> and <u>Use Existing List</u>.

|                     | ) - 😈 🖨 🚞                   | 🔹 L104 N                                                                       | Ionresident D                                                        | istrict Deni                                        | al letter (3).                              | docx - Mic                             | rosoft Word                                   |                                  | 1                | - 🗗 🗙                            |
|---------------------|-----------------------------|--------------------------------------------------------------------------------|----------------------------------------------------------------------|-----------------------------------------------------|---------------------------------------------|----------------------------------------|-----------------------------------------------|----------------------------------|------------------|----------------------------------|
| Hom                 | e Instit                    | Regulation Re                                                                  | ferences Mailin                                                      | gs Review                                           | View Deve                                   | loper Add-Ir                           | ns Acrobat                                    |                                  |                  | ۲                                |
| Envelopes<br>Labels | Start Nail<br>Merg - Recipi | ect<br>ents - Ricipient List                                                   | Highlight Add<br>Merge Fields Blo                                    | Iress Greeting Ins<br>ock Line<br>Write & Inse      | ert Merge<br>Field × 2 Upo                  | ch Fields<br>late Labels               | view<br>sults                                 | ipient<br>eck for Errors<br>ults | Finish & Merge * | Merge to<br>Adobe PDF<br>Acrobat |
|                     |                             | Us <u>e</u> Existing List                                                      | 2 P                                                                  | 1 3                                                 | ••••4                                       |                                        |                                               | 7                                | • • •            | -<br>-                           |
|                     |                             | «parent_full_nan<br>«parent_full_nan<br>«mailing_address<br>«mailing_city», «r | ne»<br>ne2»<br>»<br>nailing_state» «mail                             | ling_zip»                                           |                                             |                                        |                                               |                                  |                  | =                                |
|                     |                             | Your application f<br>the open enrollm<br>«school_year_ful                     | or «student_full_na<br>ent program has bee<br>l» for the following r | me_fnf» to transf<br>en denied by the<br>reason(s): | er into the «nonre:<br>«nonresident_dist    | ident_district_na<br>rict_name » Schoo | ame» School District u<br>ol District for the | under                            |                  |                                  |
|                     |                             | Regular ed<br>«nonreside                                                       | ucation space is not<br>ent_district_name» \$                        | available in the s<br>School District. [V           | chools, programs,<br>Vis. Stats. §118.51    | classes or grades<br>(5)(a) 1.]        | s in the                                      |                                  |                  |                                  |
| •                   |                             | «non                                                                           | resident_district_na                                                 | ime» School Distr                                   | ict does not have a                         | waiting list.                          |                                               |                                  |                  |                                  |
| -<br>-<br>-         |                             | Your waitin                                                                    | child has been place<br>ng list for her or his p                     | ed on a waiting lis<br>grade.                       | t and is currently r                        | umber «reg_wai                         | iting_list_number» c                          | on the                           |                  |                                  |
| 4                   |                             | Space is no<br>education                                                       | t available in the spo<br>program (IEP). [Wis.                       | ecial education o<br>Stats. § 118.51 (!             | r related services r<br>5) (a) 4.]          | equired in your c                      | hild's individualized:                        |                                  |                  |                                  |
| -                   |                             | «non                                                                           | resident_district_na                                                 | ame» School Distr                                   | ict does not have a                         | waiting list.                          |                                               |                                  |                  |                                  |
| ω                   |                             | Your<br>waitir                                                                 | child has been place<br>ng list for the specia                       | d on a waiting lis<br>I education or rel            | t and is currently r<br>ated service(s) req | umber «reg_wai<br>uired in the IEP.    | iting_list_number» o                          | on the                           |                  | *                                |
| -<br>-<br>-         |                             | not availab                                                                    | le in the «nonreside                                                 | ent_district_name                                   | » School District.                          | Wis. Stats. §118                       | 8.51 (5) (a) 4.]                              | r) are                           |                  | ⊙<br>₹                           |
| Page: 1 of 2 W      | /ords: 806 Engli            | ish (U.S.)                                                                     |                                                                      |                                                     |                                             |                                        | E Q 5 3                                       | 100% 🕞                           |                  | +                                |
| 🦺 start             | 💿 😡 😰                       | 🧭 Micros                                                                       | Mail M                                                               | 🔮 L103 N                                            | 5 OPAL                                      | Rhinel                                 | 🐼 Inbox                                       | 🗐 L104 N                         | 000              | 12:38 PM                         |

(If you prefer, you may click on <u>Start Mail Merge</u> and use the <u>Step by Step Mail Merge Wizard</u> rather than these instructions. However, once you have matched the export file to the letter, go to page 39 to continue.)

# 5. Find the location on your computer where you stored your export file (in Step 1). Select and click on <u>Nonresident Denials L104</u>.

|                         | 1. 19     | - 0 0    | 8 🖬 )                                                                                         | ▼ L101                                                                                         | Resident                                                            | District                                                         | Approv                                                             | al Lette                                               | er (1).docx                                                                | - Micros                                             | soft Wor                                               | d                           |            |                | - 5                   | ×                |
|-------------------------|-----------|----------|-----------------------------------------------------------------------------------------------|------------------------------------------------------------------------------------------------|---------------------------------------------------------------------|------------------------------------------------------------------|--------------------------------------------------------------------|--------------------------------------------------------|----------------------------------------------------------------------------|------------------------------------------------------|--------------------------------------------------------|-----------------------------|------------|----------------|-----------------------|------------------|
|                         | /<br>Home | Inse     | rt Pag                                                                                        | ge Layout 🛛 🛛                                                                                  | References                                                          | Mailings                                                         | Review                                                             | View                                                   | Developer                                                                  | Add-Ins                                              | Acrobat                                                |                             |            |                |                       | 0                |
| E Er                    | nvelopes  | B        |                                                                                               | <u>z</u>                                                                                       |                                                                     |                                                                  |                                                                    |                                                        | Rules -                                                                    |                                                      |                                                        |                             |            | Ę.             |                       |                  |
|                         |           | Star Se  | lect D                                                                                        | ata Sourc                                                                                      | e                                                                   |                                                                  |                                                                    |                                                        |                                                                            |                                                      |                                                        |                             | ? 🗙        | ish &<br>rge ▼ | Merge to<br>Adobe PDI | F                |
| Cr                      | reate     |          | Look in:                                                                                      | C OPAL /                                                                                       | APPROVAL AND                                                        | DENIAL LETT                                                      | TERS AND DA                                                        | TA                                                     |                                                                            |                                                      | ✓ ④                                                    | - 🖄 [ )                     | × 湭 🎟 •    | nish           | Acrobat               |                  |
| · · · 1 · · · 1 · · · 1 |           |          | My Recent<br>Documents<br>Desktop<br>My<br>Documents<br>My<br>Computer<br>My Networ<br>Places | Alterna<br>Alterna<br>Nonres<br>Resider                                                        | itive Apps Nor<br>itive Apps Nor<br>ident Denials<br>nt Denials L1C | rresident Ap<br>rresident De<br>L 104.xls<br>101l<br>101l        | provals and<br>mials L106.<br>Hereinsignm                          | 1 School A<br>«Is<br>ents L103                         | .xls                                                                       | <u>35.xk</u>                                         |                                                        |                             |            |                |                       |                  |
|                         | L of 1 Wa | rrds: 85 | Toojs<br>T<br>t<br>English (I                                                                 | File name:<br>Files of type:<br>This notice doe:<br>the «nonresider<br>fyou have addi<br>U.S.) | All Data Sour                                                       | ces (*.odc; *.r<br>e approval o<br>me» School [<br>ns about this | ndb; *.mde; *.<br>of the «nonre<br>District to ap<br>s notice, ple | accdb; *.acc<br>esident_di<br>pprove the<br>ase contac | ode; *.ols; *.ade; *<br>strict_name » Sc<br>application.<br>t «res oe coor | .adp; *.udl; *.ds<br>hool District,<br>dinator» at « | n; *.xlsx; *.xls<br>pe<br>nor does it c<br>res oe phor | v N<br>r v<br>n (<br>commit | Cancel     | -              | Ţ                     | *<br>1<br>7<br>+ |
| 🥐 s                     | art       | 0        | S 🕲                                                                                           | 🕼 Microso                                                                                      | oft 🛛 🔊                                                             | OPAL Rep                                                         | Ma                                                                 | ail Merg                                               | DPAL /                                                                     | APP                                                  | 🖞 Nonreside                                            |                             | 🗐 L101 Res | id (           | 11:02 A               | M                |

## 6. Select the file and click "OK."

|                                                                                                    | ) - ប 🖨 🕻                           | ゴ 🔹 L10                                                                                                    | 4 Nonresid                            | lent Dist                                                                                                    | rict Denia                                                | al lette                                                                                  | r (3).docx -                                                                                                    | Micros                                           | oft Wor                                                                                                    | d                                        |                               | - 🖻 🗙                            |
|----------------------------------------------------------------------------------------------------|-------------------------------------|----------------------------------------------------------------------------------------------------|---------------------------------------|----------------------------------------------------------------------------------------------------|-----------------------------------------------------------|-------------------------------------------------------------------------------------------|----------------------------------------------------------------------------------------------------|--------------------------------------------------|----------------------------------------------------------------------------------------------------|------------------------------------------|-------------------------------|----------------------------------|
| Hom                                                                                                    | e Insert                            | Page Layout                                                                                                    | References                            | Mailings                                                                                                    | Review                                                    | View                                                                                      | Developer                                                                                                    | Add-Ins                                          | Acrobat                                                                                                    |                                          |                               | ۲                                |
| Envelopes<br>Labels                                                                                                    | Start Mail S<br>Merge * Rec<br>Star | Select Edit<br>ipients * Recipien<br>t Mail Merge                                                                                     | t List Merge Fi                       | ht Address<br>elds Block                                                                                                    | Greeting Inse<br>Line F<br>Write & Insert                 | rt Merge<br>field *                                                                       | <ul> <li>Pules ▼</li> <li>Match Fields</li> <li>Update Label</li> </ul>                                                        | Preview<br>Results                               | Find F<br>Auto<br>Preview R                                                                                                    | Recipient<br>Check for Errors<br>Results | Finish &<br>Merge *<br>Finish | Merge to<br>Adobe PDF<br>Acrobat |
| 1                                                                                                    | 1                                   |                                                                                                    | 1                                     | 2                                                                                                    |                                                           |                                                                                           | 4 1                                                                                                    | • • • 5 • •                                      |                                                                                                    | · · · <u>·</u> · · · 7                   |                               | Ē.                               |
| <ul> <li>.</li> <li>.</li></ul> |                                     | «parent_fu<br>«parent_fu<br>«mailing_ac<br>«mailing_ci<br>Your applics<br>the open er<br>«school_ye<br>Regu<br>«nor<br>Space<br>educa | Select Tal                            | ble<br>Denials L104\$'<br>ata contains co<br>en placed on<br>er or his grade<br>in the special<br>P). [Wis. Stats<br>strict_name»<br>en placed on<br>e special edu | Dumn headers<br>a waiting list<br>e.<br>education or rela | Modified<br>05/08/14<br>and is cur<br>related se<br>) (a) 4.]<br>and is cur<br>ted servic | Cre<br>10:41:02 AM 05A<br>rrently number «<br>rrvices required i<br>t have a waiting<br>rrently number «<br>e(s) required in t | reg_waiting_<br>list.<br>reg_waiting_<br>he IEP. | AM The string string st | ct under<br>» on the<br>red<br>» on the  |                               |                                  |
| -                                                                                                    |                                     | The sp<br>not av                                                                                                    | pecial education<br>ailable in the «n | or related se<br>onresident_d                                                                                                    | ervices require<br>district_name»                         | d in your<br>School D                                                                     | child's individual<br>istrict. [Wis. Stat                                                                                      | ized educatio<br>s. §118.51 (9                   | on program<br>5) (a) 4.]                                                                                                    | (IEP) are                                |                               | 0<br>¥                           |
| Page: 1 of 2 V                                                                                                    | Vords: 806 En                       | iglish (U.S.)                                                                                                    |                                       |                                                                                                    |                                                           |                                                                                           |                                                                                                    |                                                  | ) Q 🖓 🛛                                                                                                    | 100%                                     | )                             | +                                |
| 🐉 start                                                                                                    | o 🖂 (                               | 🕅 🛛 🌈 Micro                                                                                                    | osoft 🛛 🖻 I                           | Mail Merg                                                                                                    | S OPAL I                                                  | Rep                                                                                       | 🗐 Rhineland                                                                                                    | . 🛛 🐼 Inbo                                       | ox - Mi                                                                                                    | 🗐 L104 Non                               | 0                             | 12:44 PM                         |

#### 7. Click on <u>Preview Results</u>.

Note that now you have matched the letter to the data, other fields are highlighted. If these additional fields are not highlighted, your letter is not matched to your data.

| <b>G</b>                              | 9        | • U (                | ( 🖬                                | Ŧ                                            | L104 Nonr                                                                                                    | esident Dist                                                                                                    | rict Denial lette                                                                                                    | er (3).docx - Mi                                                                                                    | icrosoft Word                                                                                            |                                     |                               | - 🗗 X                            |
|---------------------------------------|----------|----------------------|------------------------------------|----------------------------------------------|----------------------------------------------------------------------------------------------------|----------------------------------------------------------------------------------------------------|----------------------------------------------------------------------------------------------------|----------------------------------------------------------------------------------------------------|----------------------------------------------------------------------------------------------------|-------------------------------------|-------------------------------|----------------------------------|
|                                       | Home     | Inser                | t Pag                              | e Layo                                       | out Referen                                                                                                    | ces Mailings                                                                                                    | Review View                                                                                                    | Developer Ada                                                                                                    | Lins Acrobat                                                                                             |                                     |                               | 0                                |
| Envelop<br>Labels                     | oes<br>S | tart Mail<br>Merge * | Select<br>Recipients<br>Start Mail | s · Ree<br>Mary                              | Edit H<br>cipient List Me                                                                                                    | ighlight<br>rge Fields Block                                                                                                    | Greeting Insert Merge<br>Line Field ~                                                                                                    | E Rules -<br>Match Field:<br>Update Labes                                                                                                | Results Proview Results                                                                                  | cipient<br>heck for Errors<br>sults | Finish &<br>Merge *<br>Finish | Merge to<br>Adobe PDF<br>Acrobat |
| -                                     | i        |                      | · · · 🟅                            |                                              | 1 * * * 1 * *                                                                                                    |                                                                                                    |                                                                                                    | 4 1                                                                                                    | 5 • • • • • • • 6                                                                                        | · · · 👌 · · · 7                     |                               | -<br>Co                          |
| •                                     |          |                      | N                                  | 1ay 8,                                       | 2014                                                                                                    |                                                                                                    |                                                                                                    |                                                                                                    |                                                                                                    |                                     |                               | <b>^</b>                         |
| 3 1 2 1 1                             |          |                      | B<br>5:<br>A<br>Yu<br>p            | obbie<br>209 E<br>ntigo,<br>our ap<br>rograi | Jo Everly<br>Second St<br>WI 54409<br>Inplication for Jos<br>m has been deni<br>Regular educatio<br>School District. [<br>Rhinelande | Note<br>numb<br>waitin<br>the le<br>eph Everly to transf<br>ed by the Rhineland<br>in space is not avail<br>Wis. Stats. § 118.51<br>er School District do | that the spac<br>per would go is<br>ng list number<br>etter is prepar<br>er into the Rhinelande<br>der School District for the<br>able in the schools, pro-<br>L (5) (a) 1.]<br>ees not have a waiting l | e where a was<br>s currently bl<br>r will be adde<br>ed.<br>r School District under<br>te 2014-2015 for the f<br>ograms, classes or grad | iting list<br>ank. The<br>ed when<br>the open enrollment<br>ollowing reason(s):<br>les in the Rhinelande | r                                   |                               | #                                |
| · · · · · · · · · · · · · · · · · · · |          |                      |                                    |                                              | Your child I<br>grade.                                                                                                    | nas been placed on                                                                                                    | a waiting list and is cu                                                                                                    | rrently number on the                                                                                                    | e waiting list for her o                                                                                 | r his                               |                               |                                  |
| 4                                     |          |                      |                                    | :                                            | Space is not avai<br>education progra                                                                                                | lable in the special<br>am (IEP). [Wis. Stats                                                                                                    | education or related se<br>s. § 118.51 (5) (a) 4.]                                                                                                    | ervices required in you                                                                                                    | ır child's individualize                                                                                 | d                                   |                               |                                  |
| :                                     |          |                      |                                    |                                              | Rhinelande                                                                                                    | r School District do                                                                                                    | es not have a waiting I                                                                                                    | ist.                                                                                                    |                                                                                                    |                                     |                               |                                  |
| -<br>-                                |          |                      |                                    |                                              | Your child l<br>education o<br>The special educ<br>not available in t                                                                | nas been placed on<br>or related service(s<br>cation or related se<br>he Rhinelander Sch                                                                  | a waiting list and is cu<br>) required in the IEP.<br>rvices required in your<br>nool District. [Wis. Stats                                                                                              | child's individualized e<br>. § 118.51 (5) (a) 4.]                                                                                       | e waiting list for the s<br>education program (I                                                         | pecial<br>EP) are                   |                               | *<br>\$<br>\$                    |
| Page: 1 of 2                          | Wo       | rds: 814             | English (                          | U.S.)                                        |                                                                                                    |                                                                                                    |                                                                                                    |                                                                                                    | 😑 🕸 尾 💿                                                                                                  | 100% 🕞                              | Ų                             | +                                |
| 🐮 star                                | t        | 3 💿 🔇                | 0                                  |                                              | Microsoft                                                                                                    | Mail Merg                                                                                                    | S OPAL Rep                                                                                                    | 🗐 Rhineland                                                                                                    | 🐼 Inbox - Mi                                                                                             | 📓 L104 Nonr                         | 🔇                             | 3 12:57 PM                       |

- 8. Make any needed changes to the document, such as:
  - Contact information.
  - Name or title of person who signs the letter.
  - Insert digitized signature.
  - Put on your own letterhead.
  - Do not make any changes to the appeal notice!

Do not make any changes to the reasons for denial quite yet. You can do this in a later step.

9. Once you have made these basic changes, unclick <u>Preview Results</u>. Click on the Windows icon and Save As.

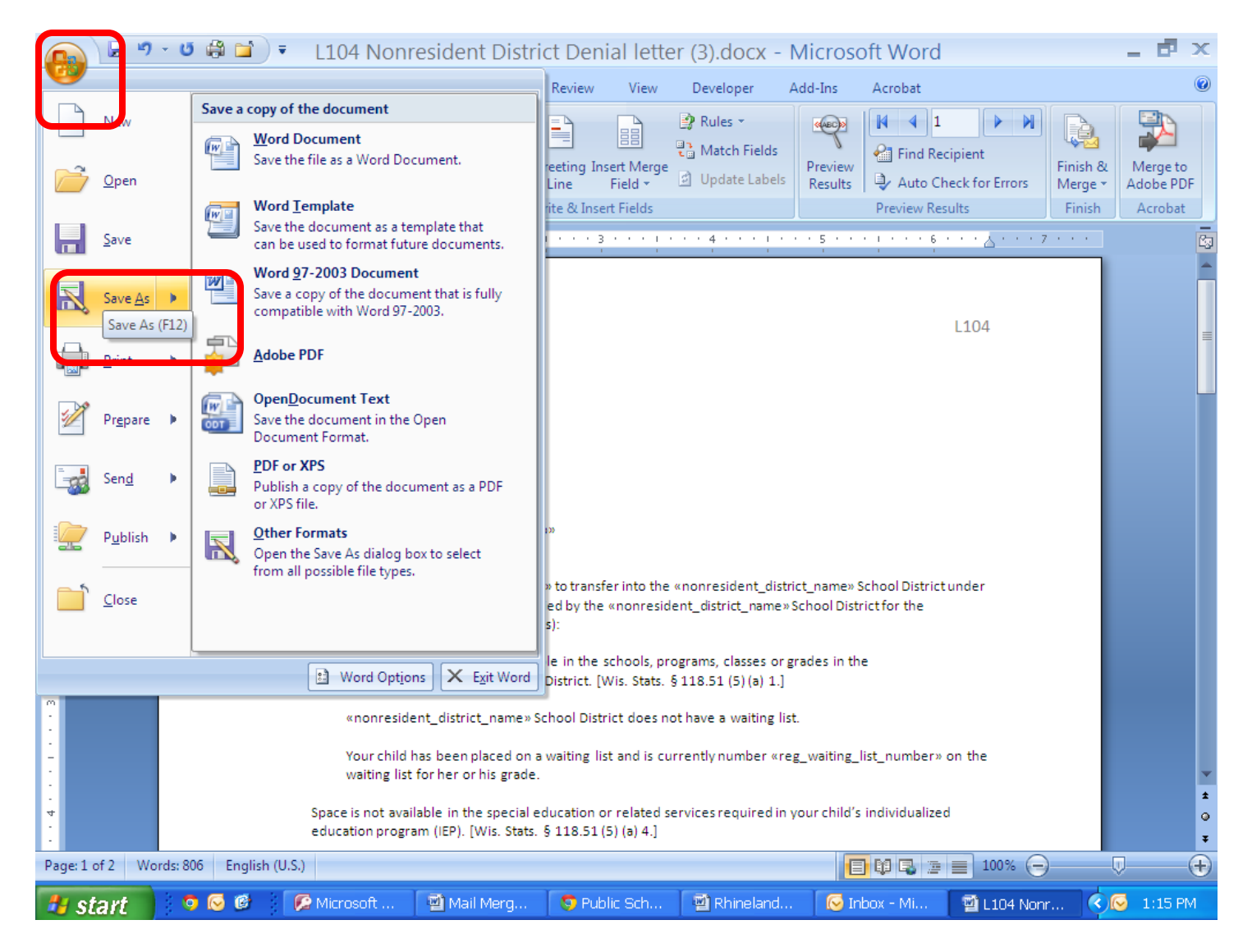

10. Go to the location on your computer where you want to store your letter templates. Give the template the name you wish and Save it. It is recommended to name it something like "Basic Nonresident Denial letter template."

| Save As          |                                                                           |                 |                     |                   | ? 🗙       |
|------------------|---------------------------------------------------------------------------|-----------------|---------------------|-------------------|-----------|
| Save in:         | C OPAL APPROVAL AND DENIAL LETTERS AND DATA                               |                 |                     | 🖌 🚱 - 🗊           | 🗙 📑 🎟 -   |
| a Trusted        | Name 🔺                                                                    | Size            | Туре                | Date Modified     |           |
| Templates        | 🧐 ~\$inelander Nonresident District Approval and School Assignment letter | 1 KB            | Microsoft Office Wo | 05/08/14 12:26 PM |           |
| My Recent        | Rhinelander Basic Nonresident Denial Letter template.docx                 | 21 KB           | Microsoft Office Wo | 05/08/14 1:19 PM  |           |
| Documents        | Rhinelander Basic Resident Denial Letter template.docx                    | 19 KB           | Microsoft Office Wo | 05/07/14 4:20 PM  |           |
| 🚱 Desktop        | Rhinelander Nonresident District Approval and School Assignment letter    | 21 KB           | Microsoft Office Wo | 05/08/14 12:26 PM |           |
|                  | 🗐 Rhinelander Resident Approval Letter Template.docx                      | 18 KB           | Microsoft Office Wo | 05/07/14 3:23 PM  |           |
| Documents        | Rhinelander Undue Financial Burden Denial Letter template.docx            | 19 KB           | Microsoft Office Wo | 05/07/14 4:29 PM  |           |
| S My<br>Computer |                                                                           |                 |                     |                   |           |
|                  |                                                                           |                 |                     |                   |           |
| Places           |                                                                           |                 |                     |                   |           |
|                  |                                                                           |                 |                     |                   |           |
|                  |                                                                           |                 |                     |                   |           |
|                  |                                                                           |                 |                     |                   |           |
|                  |                                                                           |                 |                     |                   |           |
|                  |                                                                           |                 |                     |                   |           |
|                  |                                                                           |                 |                     |                   |           |
|                  |                                                                           |                 |                     |                   |           |
|                  |                                                                           |                 |                     |                   |           |
|                  |                                                                           |                 |                     |                   |           |
|                  |                                                                           |                 |                     |                   |           |
|                  |                                                                           |                 |                     |                   |           |
|                  |                                                                           |                 |                     |                   |           |
|                  |                                                                           |                 |                     |                   |           |
|                  |                                                                           |                 |                     |                   |           |
|                  |                                                                           |                 |                     |                   |           |
|                  |                                                                           |                 |                     |                   |           |
|                  |                                                                           |                 |                     |                   |           |
|                  |                                                                           |                 |                     |                   |           |
|                  |                                                                           |                 |                     |                   |           |
|                  |                                                                           |                 |                     |                   |           |
|                  | File name: Rhinelander Basic Nonresident Denial Letter template           |                 |                     |                   | ~         |
|                  | Save as type: NA/ord Document (* docx)                                    |                 |                     |                   |           |
|                  |                                                                           |                 |                     |                   |           |
|                  |                                                                           |                 |                     |                   |           |
| Too <u>l</u> s • |                                                                           |                 |                     | Save              | Cancel    |
|                  |                                                                           |                 |                     |                   | ~         |
| 🛛 🥵 start        | 🔰 🦁 🕑 🕲 📲 Mail Merge In 📲 Rhinelander 🛛 😥 Inbo>                           | ( - Micro 🛛 🜍 O | PAL Reports 🛛 🗐 Li  | LO4 Nonresi 🔣 🚱 🛛 | 🖵 1:21 PM |

Keep the letter open after you have saved it.

11. To create a template for a regular education space denial, delete all the reasons for denial except regular education space. Select the appropriate sentence concerning a waiting list.

There are two ways to enter a pupil's waiting list number. You can add each pupil's number to the export spreadsheet (instructions will be given in Step 3) or you can type the number in each pupil's letter manually and individually. Although you don't need to decide this right now, if you know you will want to insert the number manually, you can delete the merge field (<<reg\_waiting\_list\_number>>) and replace it with a space or a line.

|                  | 🤊 - 🝯 🖨 🖬 🔻 🛛 Rhin                                                                     | elander Basic Nonresi                                                                                                    | dent Denial Letter                                                                                                    | template.docx                                                                    | - Microsoft W                          | ord -                 | • • ×                |  |  |  |  |  |  |
|------------------|----------------------------------------------------------------------------------------|----------------------------------------------------------------------------------------------------|----------------------------------------------------------------------------------------------------|----------------------------------------------------------------------------------|----------------------------------------|-----------------------|----------------------|--|--|--|--|--|--|
| Но               | me Insert Page Layout Re                                                               | ferences Mailings Review                                                                                                    | v View Developer                                                                                                    | Add-Ins Acrob                                                                    | pat                                    |                       | ۲                    |  |  |  |  |  |  |
| Envelopes        | s<br>Start Mail Select Edit<br>Merge * Recipients * Recipient List<br>Start Mail Merge | Highlight Address Greeting<br>Merge Fields Block Line<br>Write & I                                                                                                    | Insert Merge                                                                                                    | ds<br>Preview<br>Results<br>Previ                                                | 1     1     N                          | Finish &<br>Merge • A | Merge to<br>dobe PDF |  |  |  |  |  |  |
|                  | 1                                                                                      | 1 * * * 1 * * 2 * * * 1 * * *                                                                                                    | 3 • • • 1 • • • 4 • • • •                                                                                                    |                                                                                  |                                        |                       | -                    |  |  |  |  |  |  |
|                  | Your application f<br>the open enrollm<br>«school_year_ful<br>Regular ed<br>«nonreside | or «student_full_name_fnf» to tra<br>ent program has been denied by t<br>l» for the following reason(s):<br>ucation space is not available in th<br>ent_district_name» School District | nsfer into the «nonresident_<br>he «nonresident_district_nar<br>e schools, programs, classes<br>. [Wis. Stats. § 118.51 (5) (a) | district_name» School I<br>ne» School District for f<br>or grades in the<br>1.]  | District under<br>the                  |                       |                      |  |  |  |  |  |  |
| -<br>-<br>-      | one «non<br>var<br>waiti                                                               | One «nonresident_district_name» School District does not have a waiting list.                                                                                                    |                                                                                                    |                                                                                  |                                        |                       |                      |  |  |  |  |  |  |
| -<br>-<br>-<br>4 | Space is no<br>education<br>«non                                                       | t available in the special education<br>program (IEP). [Wis. Stats. § 118.5<br>resident_district_name» School D                                                                        | n or related services required<br>1 (5) (a) 4.]<br>istrict does not have a waitin                                               | d in your child's individ<br>g list.                                             | lualized                               |                       |                      |  |  |  |  |  |  |
|                  | Your<br>waiti<br>The specia                                                            | child has been placed on a waiting<br>ng list for the special education or<br>leducation or related services rec                                                                       | list and is currently number<br>related service(s) required in<br>wired in your child's individu                                | «reg_waiting_list_nur<br>hthe IEP.                                               | nber» on the                           |                       |                      |  |  |  |  |  |  |
| -<br>-<br>-<br>- | not availab<br>Your child<br>been evalu                                                | le in the «in president_distriction<br>has been reterred to you fre iden<br>ated by an individualized educatio                                                                         | ime - School District - Wis. t<br>; sc ool oard board or a p<br>in program (IEP) team. [Wis.                                    | ats. § 118.51 (5) (a) 4.]<br>eci II e ucatic , but ha<br>Stats. § 118.51 (5) (a) | as not yet<br>6.]                      |                       |                      |  |  |  |  |  |  |
|                  | Your child<br>«school_y<br>Your child<br>for one of                                    | s currently expelled from a public<br>ear_full» school year.<br>nas been expelled from a public so<br>the following reasons, or a discipli                                             | school district and the term<br>hool district during the curre<br>nary proceeding based on on                                   | of the expulsion exter<br>ent or two preceding so<br>the of the following reas   | nds into the<br>chool years<br>sons is |                       | *<br>±<br>•          |  |  |  |  |  |  |
| Page: 1 of 2     | Words: 806 English (U.S.)                                                              | r or r fano sa (s) ( ) o )                                                                                                    |                                                                                                    |                                                                                  | 3 🛯 📄 100% 🕞                           | )                     | +                    |  |  |  |  |  |  |
| 🐮 start          | 💿 😡 😰 🔛 Mail Merg                                                                      | je In 🛛 🖳 Rhinelander                                                                                                    | 😡 Inbox - Micro                                                                                                    | OPAL Reports                                                                     | 🗐 Rhinelander B                        | 0                     | 1:24 PM              |  |  |  |  |  |  |

## 12. Your letter now contains only one reason for denial.

|                         | ) - U 🖨 🚞                                                                                                    | ) = Rł                                    | ninelande         | r Basic N                  | onresid                             | ent Dei               | nial Lette                        | r templat          | te.docx             | - Microsoft                             | Word                          | - 🗗 X                            |
|-------------------------|----------------------------------------------------------------------------------------------------|-------------------------------------------|-------------------|----------------------------|-------------------------------------|-----------------------|-----------------------------------|--------------------|---------------------|-----------------------------------------|-------------------------------|----------------------------------|
| Hom                     | e Insert F                                                                                                    | age Layout                                | References        | Mailings                   | Review                              | View                  | Developer                         | Add-Ins            | Acrob               | at                                      |                               | ۲                                |
| Envelopes Labels Create | Start Mail Sele<br>Merge × Recipie<br>Start M                                                                                                    | ct Edit<br>ents * Recipient<br>lail Merge | List Highlin      | ght Address<br>ields Block | Greeting In<br>Line<br>Write & Inse | sert Merge<br>Field * | Rules •<br>C Match Fi<br>Update L | elds<br>abels Resu | ew<br>Its<br>Previe | 1 I I I I I I I I I I I I I I I I I I I | Finish &<br>Merge ~<br>Finish | Merge to<br>Adobe PDF<br>Acrobat |
| <b>_</b>                | 1                                                                                                    | 8                                         | 1                 | ••••                       | • • • • 3                           | 3 • • • 1             | • • • 4 • •                       | 1 5                |                     | · • · · · △ · ·                         | . 7                           | <b>S</b>                         |
|                         |                                                                                                    | «parent_full_<br>«parent_full             | _name»<br>_name2» |                            |                                     |                       |                                   |                    |                     |                                         |                               | Î                                |
|                         | «mailing_address»<br>«mailing_city», «mailing_state» «mailing_zip»<br>Your application for «student_full_name_fnf» to transfer into the «nonresident_district_name» School District under                                                                                                    |                                           |                   |                            |                                     |                       |                                   |                    |                     |                                         |                               |                                  |
| -                       | the open enrollment program has been denied by the «nonresident_district_name»School District for the<br>«school_year_full» for the following reason(s):<br>Regular education space is not available in the schools, programs, classes or grades in the<br>«nonresident_district_name» School District. [Wis. Stats. § 118.51 (5) (a) 1.] |                                           |                   |                            |                                     |                       |                                   |                    |                     |                                         |                               |                                  |
| ·<br>·                  | Your child has been placed on a waiting list and is currently number «reg_waiting_list_number» on the waiting list for her or his grade.                                                                                                    |                                           |                   |                            |                                     |                       |                                   |                    |                     |                                         |                               |                                  |
| 4.                      | If you have additional questions about this notice, please contact «nonres_oe_coordinator» at<br>«nonres_oe_phone» or «nonres_oe_email».                                                                                                    |                                           |                   |                            |                                     |                       |                                   |                    |                     |                                         |                               |                                  |
| -                       | «nonres_district_admin_name»<br>District Administrator                                                                                                    |                                           |                   |                            |                                     |                       |                                   |                    | Ţ                   |                                         |                               |                                  |
| ·<br>•<br>•             | You may appeal this denial to the Department of Public Instruction within 30 days of the date this notice is                                                                                                    |                                           |                   |                            |                                     |                       |                                   |                    |                     | 2<br>0<br>7                             |                               |                                  |
| Page: 1 of 1 V          | /ords: 263 Englis                                                                                                    | .h (U.S.)                                 |                   |                            |                                     |                       |                                   |                    |                     | 100%                                    | 0                             | •                                |
| 🛃 start                 | o 😔 🙆                                                                                                    | 📓 Mail N                                  | Merge In          | 🗐 Rhinelan                 | ider                                | 🐼 Inbox               | - Micro                           | S OPAL Re          | eports              | 🗐 Rhinelander I                         | в 🔇 🐼                         | 📮 1:31 PM                        |

### 13. Click on the Windows symbol and Save As.

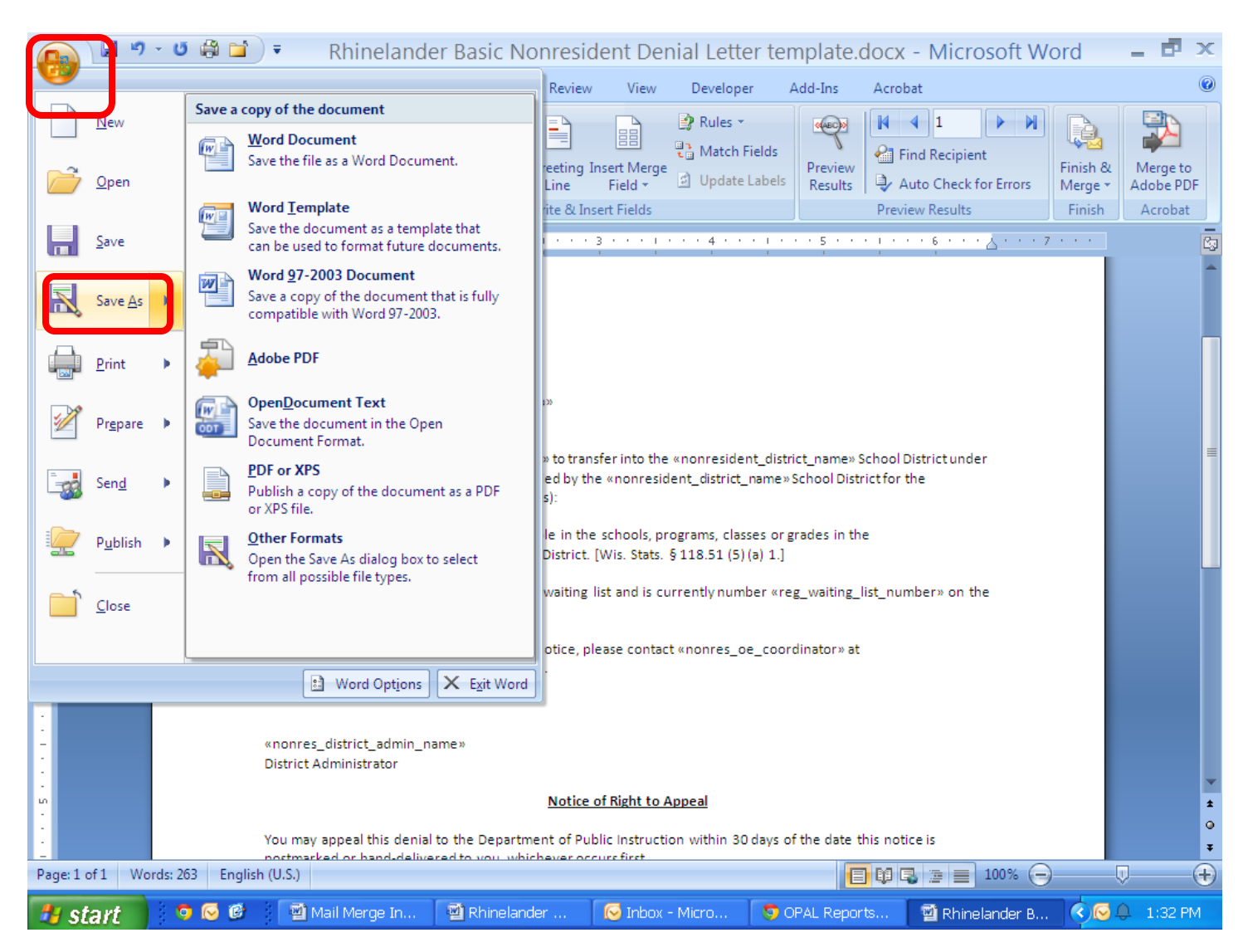

14. Go to the location on your computer where you want to store your letter templates. Give the template the name you wish to give it and Save it.

| Save As                                                                                                    |                                                                                                    |                                                              |                                                                                                    |                                                                                                    | <b>?</b> × |
|----------------------------------------------------------------------------------------------------|----------------------------------------------------------------------------------------------------|--------------------------------------------------------------|----------------------------------------------------------------------------------------------------|----------------------------------------------------------------------------------------------------|------------|
| Save in:                                                                                                    | COPAL APPROVAL AND DENIAL LETTERS AND DATA                                                                                                    |                                                              |                                                                                                    | 👻 🕲 - 🖄 i 🗙                                                                                                    | 道 🎹 •      |
| Trusted<br>Templates<br>My Recent<br>Documents<br>Documents<br>My<br>Documents<br>Computer<br>My Network<br>Places | Name            •☆inelander Basic Nonresident Denial Letter template.docx         •◇inelander Nonresident District Approval and School Assignment letter         •@Rhinelander Basic Resident Denial Letter template.docx         @Rhinelander Resident District Approval and School Assignment letter         @Rhinelander Resident District Approval and School Assignment letter         @Rhinelander Resident District Approval and School Assignment letter         @Rhinelander Resident District Approval and School Assignment letter         @Rhinelander Resident District Approval and School Assignment letter         @Rhinelander Resident District Approval and School Assignment letter         @Rhinelander Resident District Approval Letter Template.docx         @Rhinelander Undue Financial Burden Denial Letter template.docx | Г 1 КВ<br>21 КВ<br>19 КВ<br>19 КВ<br>19 КВ<br>19 КВ<br>19 КВ | Type<br>Microsoft Office Wo<br>Microsoft Office Wo<br>Microsoft Office Wo<br>Microsoft Office Wo<br>Microsoft Office Wo | Date Modified<br>05/08/14 1:21 PM<br>05/08/14 1:21 PM<br>05/08/14 1:21 PM<br>05/08/14 1:20 PM<br>05/08/14 12:26 PM<br>05/07/14 3:23 PM<br>05/07/14 3:29 PM |            |
| Toojs v                                                                                                    | File <u>n</u> ame:<br>Rhinelander Regular Education Space >enial Letter template.docx<br>Save as type<br>Word Document (*.docx)                                                                                                    |                                                              |                                                                                                    | v<br>v<br>Save                                                                                                    | Cancel     |
| 🐮 start                                                                                                    | 💿 🕞 🕲 📓 Mail Merge In 📓 Rhinelander 🛛 🕞 Int                                                                                                    | iox - Micro 🤇 🧿 Ol                                           | PAL Reports 🛛 🗐 Rł                                                                                                    | ninelander B 🔨 😒 🖵                                                                                                    | 1:34 PM    |

15. If you wish to create other separate templates for specific denial reasons, repeat steps 11 through 14.

- 16. If you wish, repeat this procedure for <u>L106 Nonresident District Alt App Denial</u>. The difference between the denial letters for regular applications and alternative applications are:
  - The alternative application letter contains two additional reasons for denial.
  - The alternative application letter does not contain appeal information.

You are now ready to prepare your letters in Step 3.

Step 1: Export the Data Step 2: Create the Templates Step 3: Prepare the Letters Using Mail Merge

Return to the OPAL Exports page and click on the link to the Step 2 instructions or go directly to <u>http://www.oe.dpi.wi.gov/opal/appr\_deny\_step3</u>.